**JILSANDER** 

ITALIANO

## **CUSTOMER CARE**

## 199600044

#### Attivo dalle 9.00 alle 18.00 da lunedì a venerdì

Servizio a pagamento: tariffa massima 11,88 centesimi di Euro al minuto (iva esclusa). Costi da telefonia mobile variano in funzione dell'operatore utilizzato.

# Guida per l'utente

In questa guida vengono fornite istruzioni di base per l'utilizzo del telefono. Per ulteriori informazioni, visitare il sito Web www.lg.com

PRINTED WITH SOY INK

# (€0168①

P/NO : MFL67380506 (1.0) H www.lg.com

| Wi-Fi<br>(WLAN) | Il presente apparecchio può essere<br>utilizzato in tutti i Paesi europei.<br>La rete WLAN può essere utilizzata<br>nell'UE senza restrizioni in ambienti<br>chiusi, ma non può essere utilizzata<br>all'aperto in Francia, Russia e Ucraina. |
|-----------------|----------------------------------------------------------------------------------------------------|
|-----------------|----------------------------------------------------------------------------------------------------|

Copyright© 2011 LG Electronics, Inc. Tutti i diritti riservati. LG e il logo LG sono marchi di LG Group e delle società affiliate.

# JILSANDER

# Guida per l'utente di E906-Italiano

Congratulazioni per l'acquisto del telefono cellulare compatto e avanzato E906 di LG, compatibile con le più recenti tecnologie di comunicazione mobile digitale.

- In questa guida vengono fornite istruzioni di base per l'utilizzo del telefono. Per ulteriori informazioni, visitare il sito web www.lg.com.
- Alcune delle informazioni fornite nel presente manuale possono non essere applicabili al telefono in uso variando

a seconda del software del telefono o delle impostazioni dell'operatore.

- Questo telefono non è indicato per persone con problemi di vista o altro tipo di disabilità, in quanto integra un tastierino con schermo a sfioramento.
- Copyright ©2011 LG Electronics, Inc. Tutti i diritti riservati. LG e il logo LG sono marchi di LG Group e delle società affiliate. Tutti gli altri marchi registrati appartengono ai rispettivi proprietari.

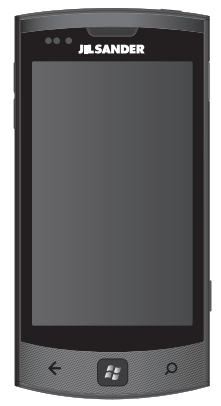

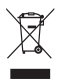

#### Smaltimento delle apparecchiature obsolete

- Quando su un prodotto è riportato il simbolo di un bidone della spazzatura barrato da una croce significa che il prodotto è coperto dalla direttiva europea 2002/96/EC.
- 2 Tutti i prodotti elettrici ed elettronici dovrebbero essere smalitti separatamente rispetto alla raccolta differenziata municipale, mediante impianti di raccolta specifici designati dal governo o dalle autorità locali.
- 3 Il corretto smaltimento delle apparecchiature obsolete contribuisce a prevenire possibili conseguenze negative sulla salute umana e sull'ambiente.
- 4 Per informazioni più dettagliate sullo smaltimento delle apparecchiature obsolete, contattare il comune, il servizio di smaltimento rifiuti o il negozio in cui è stato acquistato il prodotto.

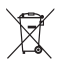

#### Smaltimento delle batterie/accumulatori

- Quando su batterie o accumulatori è riportato il simbolo di un bidone della spazzatura barrato da una croce, tale prodotto è coperto dalla Direttiva Europea 2006/66/EC.
- 2 Questo simbolo potrebbe essere associato ai simboli chimici del mercurio (Hg), cadmio (Cd) o piombo (Pb) se la batteria contiene più di 0,0005% di mercurio, 0,002% di cadmio o 0,004% di piombo.
- 3 Tutte le batterie e gli accumulatori dovrebbero essere smaliti separatamente rispetto alla raccolta differenziata municipale, mediante impianti di raccolta specifici designati dal governo o dalle autorità locali.
- 4 Il corretto smaltimento di batterie e accumulatori obsoleti contribuisce a prevenire possibili conseguenze negative sull'ambiente, sulla salute umana e su tutte le altre specie viventi.
- 5 Per informazioni più dettagliate sullo smaltimento di batterie e accumulatori obsoleti, contattare il comune, il servizio di smaltimento rifiuti o il negozio in cui è stato acquistato il prodotto.

## Copyright e marchi registrati

I diritti a tutte le tecnologie e ai prodotti facenti parte di questo dispositivo spettano ai rispettivi proprietari:

- Questo prodotto include un software concesso in licenza da MS, un'affiliata di Microsoft Corporation. Microsoft e il software recante il nome Microsoft sono marchi registrati di Microsoft Corporation. Per informazioni sui diritti e le restrizioni, prima di utilizzare questo prodotto, consultare i termini di licenza dei software Microsoft per il contratto software Windows Phone 7.5 riportato sul retro del presente manuale.
- · Bluetooth° è un marchio registrato di Bluetooth SIG, Inc.
- © 2011 Microsoft Corporation. Tutti i diritti riservati. Microsoft, Internet Explorer® Mobile, Windows® Phone, Windows® Phone Marketplace, Xbox LIVE®, Zune®, <riportare i riferimenti Windows e tutti gli altri loghi e nomi con marchio di fabbrica a cui si fa riferimento nel materiale, in ordine alfabetico> sono marchi del gruppo di aziende Microsoft.

## Sommario

| 5                              |
|--------------------------------|
| <b>11</b><br>.11<br>.12<br>.13 |
| 16                             |
| .16                            |
| .19                            |
| .19                            |
| .24<br>.24                     |
| .25                            |
| .28<br>.30                     |
| .31                            |
| 33                             |
| .33<br>.34<br>.34              |
| <b>35</b><br>.35<br>.39<br>.41 |
|                                |

| Facebook                                                                         | 47                   |
|----------------------------------------------------------------------------------|----------------------|
| Giochi                                                                           | 48                   |
| Fotocamera<br>Immagini<br>Musica e filmati<br>Giochi<br>Radio FM                 | 48<br>54<br>66<br>67 |
| Utilità                                                                          | 70                   |
| Impostazione di un allarme<br>Uso della calcolatrice<br>Aggiunta di un evento al | 70<br>70             |
| calendario<br>Ufficio                                                            | 70<br>71             |
| Applicazioni Windows                                                             | 72                   |
| Mappe *<br>Marketplace<br>Hotmail                                                | 72<br>73<br>74       |
| II Web                                                                           | 75                   |
| Browser                                                                          | 75                   |
| Connettività<br>Bluetooth<br>Wi-Fi<br>SmartShare                                 | 76<br>76<br>77<br>79 |
| Impostazioni                                                                     | 81                   |
| Accessori                                                                        | 88                   |
| DOMANDE FREQUENTI                                                                | .90                  |

## Indicazioni per un uso sicuro ed efficiente

Leggere le semplici indicazioni riportate di seguito. Il mancato rispetto di tali indicazioni può rivelarsi pericoloso o illegale.

#### Esposizione all'energia elettromagnetica a radiofrequenze (RF)

Informazioni sull'esposizione alle onde radio e sulla SAR (Specific Absorption Rate) II telefono cellulare E906 è stato progettato in conformità ai requisiti di sicurezza vigenti per l'esposizione alle onde radio. Tali requisiti si basano su precise indicazioni scientifiche che definiscono, tra l'altro, i margini di sicurezza necessari per salvaguardare tutte le persone, indipendentemente dall'età e dalle condizioni di salute.

- Le indicazioni sull'esposizione alle onde radio fanno riferimento a un'unità di misura detta SAR, acronimo per Specific Absorption Rate. Le prove relative ai valori SAR sono state condotte mediante un metodo standardizzato di trasmissione telefonica al massimo livello di alimentazione certificato, con qualsiasi banda di frequenza.
- Anche se si possono riscontrare differenze tra i livelli SAR nei vari modelli di telefoni cellulari LG, questi sono comunque stati progettati con un'attenzione particolare alle normative vigenti sull'esposizione alle onde radio.
- La commissione internazionale ICNIRP (International Commission on Non-Ionizing Radiation Protection) raccomanda un limite SAR pari a 2 W/kg in media per 10 grammi di tessuto.
- Il valore SAR più elevato registrato per questo modello di telefono cellulare durante il test DASY4 per l'uso vicino all'orecchio è stato pari a 0,597 W/kg (10 g) e pari a 0,529 W/kg (10 g) a contatto con il corpo.
- Tutte le informazioni relative al livello SAR sono a disposizione dei residenti nei paesi/regioni in cui è stato adottato il limite SAR consigliato dall'IEEE (Institute of Electrical and Electronics Engineers), pari a un valore medio di 1,6 W/kg per 1 g di tessuto.

## Manutenzione e cura del prodotto

# 

Usare solo batterie, caricabatteria e accessori approvati per essere utilizzati con questo modello di telefono. L'utilizzo di prodotti di terzi può risultare pericoloso ma può anche rendere nulla la garanzia applicata al telefono.

- Non smontare l'apparecchio. Se è necessaria una riparazione, rivolgersi presso un centro assistenza autorizzato LG.
- La garanzia copre, a discrezione di LG, la sostituzione di parti o scheofede nuove o riconvertite, funzionalmente equivalenti.
- · Tenere lontano da apparecchiature elettriche quali TV, radio e PC.
- · Tenere lontano da fonti di calore quali termosifoni o fornelli.
- · Non far cadere l'apparecchio.
- · Non sottoporre l'apparecchio a scosse, urti o vibrazioni.
- Spegnere il telefono nelle aree in cui è specificamente vietato. Ad esempio, non utilizzare l'apparecchio all'interno di ospedali in quanto potrebbe interferire con il funzionamento di apparecchiature mediche sensibili.
- Non afferrare il telefono con le mani bagnate mentre è in carica. Ciò potrebbe provocare scosse elettriche o danneggiare seriamente l'apparecchio.
- Non ricaricare il telefono vicino a materiali infiammabili che potrebbero provocare incendi a causa del calore sviluppato dal dispositivo.
- Usare un panno asciutto per la pulizia esterna del cellulare (non usare solventi come benzene, acquaragia o alcol).
- · Non caricare il telefono quando si trova su superfici morbide.
- · Il telefono dovrebbe essere caricato in un'area ben ventilata.
- · Non esporre l'apparecchio a fumo o polvere.

- Tenere lontano da carte di credito o supporti magnetici per evitarne la smagnetizzazione.
- Non toccare il display con oggetti appuntiti per evitare di danneggiare il cellulare.
- · Non versare liquidi sul cellulare.
- Usare gli accessori con attenzione e delicatezza. Non toccare l'antenna se non strettamente necessario.
- In caso di vetro rotto o scheggiato, non utilizzare il dispositivo, non toccare il vetro, né tentare di rimuoverlo o ripararlo. I danni al display in vetro dovuti ad abuso o utilizzo non corretto non sono coperti dalla garanzia.
- Il telefono è un dispositivo elettronico che genera calore durante il normale funzionamento. Un prolungato contatto diretto con la pelle in assenza di un'adeguata ventilazione può essere causa di fastidi e bruciature. Pertanto, utilizzare il telefono con cautela durante e immediatamente dopo il suo funzionamento.

#### Funzionamento ottimale del telefono cellulare Dispositivi elettronici

Tutti i telefoni cellulari possono subire interferenze che influiscono sulle prestazioni.

- Non utilizzare il telefono in prossimità di apparecchiature mediche senza autorizzazione. Evitare di posizionare il telefono in corrispondenza di pacemaker, ad esempio nel taschino della giacca o della camicia.
- Il telefono potrebbe interferire con alcuni tipi di protesi acustiche.
- Il telefono potrebbe interferire con apparecchi televisivi, radio, computer, ecc.

#### Sicurezza in automobile

Verificare le leggi e le normative che riguardano l'utilizzo dei cellulari quando si circola sulla rete stradale.

- · Non utilizzare il telefono durante la guida.
- · Prestare la massima attenzione alla guida.
- Se le condizioni di guida lo richiedono, accostare e parcheggiare prima di telefonare o rispondere a una chiamata.
- L'energia RF può influire sul sistema elettronico del veicolo, ad esempio sullo stereo o sulle apparecchiature di sicurezza.
- Se il veicolo è dotato di airbag, non collocarvi accanto oggetti come apparecchi wireless portatili o installati per evitare lesioni gravi causate dall'errato funzionamento dell'air bag.
- Durante l'ascolto della musica tramite il cellulare, assicurarsi che il volume sia ragionevolmente basso da consentire il rilevamento dei rumori circostanti. Ciò è particolarmente importante in prossimità di strade.

#### Come evitare danni all'udito

L'udito potrebbe danneggiarsi se viene esposto a volumi eccessivi e prolungati nel tempo. Si consiglia pertanto di non accendere o spegnere il telefono in prossimità dell'orecchio e di tenere il volume di ascolto delle conversazioni e della musica a un livello ragionevole.

 Quando si utilizzano gli auricolari, abbassare il volume se non si riesce a sentire le persone nelle vicinanze o se il volume è tale da essere udito dalla persona accanto.

NOTA: l'utilizzo degli auricolari a volume troppo elevato può causare la perdita dell'udito.

#### Parti in vetro

Alcune parti del dispositivo mobile sono in vetro. Se il dispositivo viene lasciato cadere su una superficie rigida o viene sottoposto a un forte impatto, il vetro potrebbe rompersi. Se ciò accade, non toccare o tentare di rimuovere il vetro. Non utilizzare il dispositivo mobile finché il vetro non viene sostituito da un provider di servizi autorizzato.

#### Aree a rischio di esplosione

Non utilizzare il telefono cellulare in aree dove siano in atto operazioni di detonazione. Rispettare le restrizioni e osservare tutte le norme o i regolamenti al riguardo.

#### Atmosfere potenzialmente esplosive

- Non utilizzare il telefono cellulare in prossimità di stazioni di servizio.
- Non utilizzare l'apparecchio in prossimità di combustibili o prodotti chimici.
- Non trasportare né conservare sostanze esplosive, liquidi o gas infiammabili all'interno dell'autovettura in cui si trovano dispositivi cellulari e i relativi accessori.

#### A bordo di aeromobili

L'uso di dispositivi portatili può causare delle interferenze al velivolo.

- Spegnere il cellulare prima di imbarcarsi su qualsiasi aeromobile.
- Utilizzarlo a terra (prima o dopo il decollo) solo con il permesso dell'equipaggio.

#### Bambini

Conservare il cellulare in un posto sicuro, fuori dalla portata dei bambini. L'apparecchio è composto da parti smontabili di piccole dimensioni che, se ingerite, possono provocare soffocamento.

#### Chiamate di emergenza

Le chiamate di emergenza potrebbero non essere disponibili su tutte le reti cellulari. Pertanto, si consiglia di non affidarsi solo al telefono cellulare per eventuali chiamate di emergenza. Contattare il fornitore di servizi locale per conoscere la disponibilità dei servizi di emergenza nel proprio paese.

#### Manutenzione e informazioni sulle batterie

- Non è necessario scaricare completamente la batteria prima di ricaricarla. A differenza di altri sistemi a batteria, questo cellulare non presenta un effetto memoria in grado di compromettere le prestazioni della batteria.
- Utilizzare solo batterie e caricabatterie LG, in quanto sono progettati per consentire una maggiore durata della batteria.
- · Non smontare né cortocircuitare la batteria.
- · Tenere puliti i contatti metallici della batteria.
- Sostituire la batteria quando le prestazioni non sono più accettabili. La batteria può essere ricaricata centinaia di volte prima che sia necessario sostituirla.
- Se la batteria è rimasta inutilizzata per un lungo periodo, ricaricarla per ottimizzarne le prestazioni.
- Non esporre il caricabatteria alla luce solare diretta e non utilizzarlo in ambienti particolarmente umidi, ad esempio nel bagno.
- Evitare di lasciare la batteria in luoghi con temperature troppo basse o elevate per non comprometterne le prestazioni.
- L'uso di un tipo di batteria errato può comportare il rischio di esplosioni.
- Attenersi alle istruzioni del produttore per lo smaltimento delle batterie usate. Riciclare se possibile. Non smaltire tra i rifiuti domestici.
- Se è necessario sostituire la batteria, recarsi con il prodotto al centro di assistenza o al punto vendita autorizzato LG Electronics di zona.
- Quando il telefono è carico, scollegare sempre il caricabatterie dalla presa di corrente per evitare consumi energetici non necessari.
- La durata della batteria effettiva varia a seconda di configurazione di rete, impostazioni del prodotto, uso, batteria e condizioni ambientali.

# Assemblaggio

## Introduzione al telefono

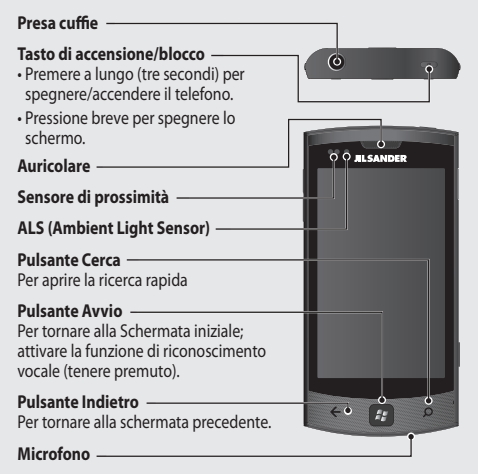

ATTENZIONE: non collocare oggetti pesanti sul telefono e prestare attenzione a non sedersi sul telefono se riposto in tasca, in quanto il display LCD e lo schermo a sforamento potrebbero danneggiarsi. Non coprire la pellicola di protezione sul sensore di prossimità del display LCD, in quanto ciò potrebbe provocare problemi di funzionamento del sensore.

NOTA: Questa caratteristica potrebbe non essere disponibile a seconda della regione e lingua.

#### Tasti volume

- Quando lo schermo è inattivo: volume del tono del sistema e del tono della suoneria.
- Durante una chiamata: volume dell'auricolare.
- Durante la riproduzione di un brano: consente di controllarne il volume.

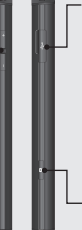

#### Caricabatterie, cavo dati (Porta del cavo USB)

SUGGERIMENTO! Prima di collegare un cavo USB, attendere che sia stato acceso il telefono e che sia stata eseguita la registrazione sulla rete.

#### Tasto Fotocamera

 Accedere direttamente all'anteprima della fotocamera premendo il tasto Fotocamera.

## Vista del telefono aperto

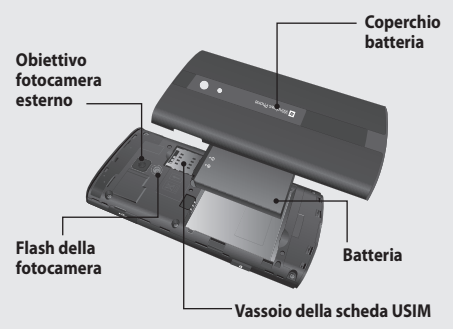

#### Inserimento della SIM e della batteria 1 Rimuovere il coperchio della batteria

Tenere saldamente in mano il telefono e sollevare la parte superiore con l'indice. Sollevare il coperchio della batteria.

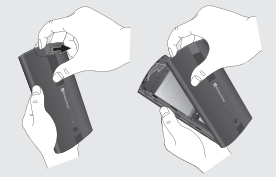

#### 2 Rimuovere la batteria

Utilizzando il margine tratteggiato nella parte inferiore, estrarre la batteria dal vano.

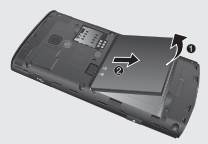

ATTENZIONE: non rimuovere la batteria quando il telefono è acceso, in quanto quest'ultimo potrebbe danneggiarsi.

#### 3 Installazione della scheda USIM

Far scorrere la scheda USIM all'interno del relativo alloggiamento. Assicurarsi che i contatti dorati presenti sulla scheda siano rivolti verso il telefono. Richiudere l'alloggiamento della scheda USIM.

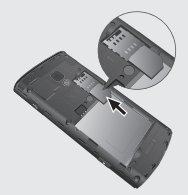

#### 4 Installare la batteria

Inserire innanzitutto la parte superiore della batteria sul bordo superiore del relativo comparto. Assicurarsi che i contatti della batteria siano allineati ai terminali del telefono. Premere l'estremità inferiore della batteria fino a farla scattare in posizione.

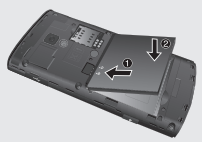

#### 5 Caricare il telefono

Aprire il coperchio della porta del caricabatterie sul lato del telefono E906. Inserire il connettore del caricabatterie nella porta e collegare il caricabatterie alla presa elettrica.

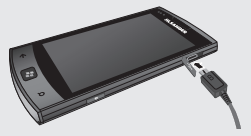

Non è possibile accendere il telefono se la batteria è completamente scarica. Sono necessari circa quattro o cinque minuti per raggiungere uno stato di carica sufficiente per l'avvio dal caricabatterie TA.

Richiede circa 14-15 minuti in più per la ricarica effettuata mediante una connessione USB.

Se la batteria è esaurita, l'immagine del livello di batteria basso viene visualizzato per avvisare di caricarla più a lungo.

NOTA: per migliorare la durata della batteria, all'inizio la batteria deve essere caricata completamente.

ATTENZIONE: non collegare il caricabatteria al telefono se la batteria non è installata. La batteria deve essere inserita nel telefono durante la ricarica.

**ATTENZIONE**: non rimuovere la batteria o la scheda USIM durante la ricarica.

ATTENZIONE: l'uso di un tipo di batteria non appropriato comporta il rischio di esplosioni. Attenersi alle istruzioni del produttore per lo smaltimento delle batterie usate.

ATTENZIONE: per evitare scosse elettriche o incendi, scollegare il cavo di alimentazione e il caricabatterie durante i temporali.

ATTENZIONE: assicurarsi che la batteria non venga a contatto con oggetti affilati. Ciò potrebbe causare incendi.

## Panoramica di Windows Phone

## Utilizzo dello schermo a sfioramento

#### Suggerimenti per lo schermo a sfioramento

Lo schermo a sfioramento del telefono permette di selezionare con facilità le voci o di eseguire le funzioni. Apprendere le azioni di base necessarie per utilizzare lo schermo a sfioramento.

#### NOTA:

- per evitare di graffiare lo schermo a sfioramento, non utilizzare strumenti affilati.
- Evitare che lo schermo a sfioramento venga a contatto con altri dispositivi elettrici. Le scariche elettrostatiche possono provocare problemi di funzionamento dello schermo a sfioramento.
- Evitare che lo schermo a sfioramento venga a contatto con acqua. Le condizioni di umidità o l'esposizione all'acqua possono provocare problemi di funzionamento dello schermo a sfioramento.
- Per un utilizzo ottimale dello schermo a sfioramento, rimuovere la pellicola di protezione dello schermo prima di utilizzare il telefono.
- Lo schermo a sfioramento ha uno strato che rileva le piccole scariche elettriche emesse dal corpo umano.
- Per prestazioni ottimali, battere leggermente sullo schermo a sfioramento con la punta delle dita. Lo schermo a sfioramento non reagisce al contatto con oggetti acuminati, come uno stilo o una penna.

#### NOTA:

- Quando il telefono non viene utilizzato per un determinato periodo, esso disattiva lo schermo a sfioramento. Per disattivare lo schermo, premere il pulsante [Accensione].
- Vi è inoltre la possibilità di regolare l'illuminazione o di modificare lo sfondo. Nella schermata di Avvio, andare nell'elenco delle applicazioni e selezionare **Impostazioni** > blocco e sfondo.

#### Movimenti universali sullo schermo a sfioramento

Per la maggior parte delle applicazioni, per spostarsi e dare i comandi possono essere utilizzati movimenti naturali. Per immettere il testo, utilizzare la tastiera su schermo o quella hardware.

Per spostarsi in Windows Phone 7.5, compiere i movimenti seguenti:

#### Toccare

Per scegliere un menu/un'opzione o aprire un'applicazione, è sufficiente toccare l'elemento.

#### Doppio tocco

Toccare due volte per ingrandire una pagina Web o una mappa. Ad esempio, toccare rapidamente due volte una sezione di una pagina Web per ingrandire tale sezione e adattarla alla larghezza dello schermo.

#### **Tenere premuto**

Tenere premuta una voce sullo schermo toccandola senza sollevare il dito finché non viene eseguita l'azione.

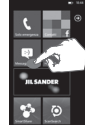

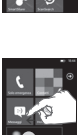

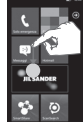

#### Trascinare

Per scorrere un elenco o spostarsi lentamente, trascinare il dito sullo schermo a sfioramento.

#### Spostamento laterale

Per scorrere, spostare rapidamente il dito sulla superficie dello schermo, senza soffermarsi (per non trascinare un elemento). Ad esempio, è possibile scorrere la schermata verso l'alto o verso il basso per visualizzare un elenco o scorrere le schermate iniziali da sinistra a destra (e viceversa).

#### Avvicinare e allontanare

Avvicinare o allontanare le dita l'una dall'altra sullo schermo per ingrandire o ridurre immagini, pagine Web o mappe.

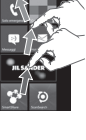

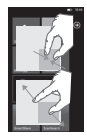

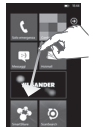

## Descrizione della schermata iniziale

In questa schermata, è possibile accedere alle opzioni di menu, effettuare una chiamata, visualizzare lo stato del telefono e molto altro ancora.

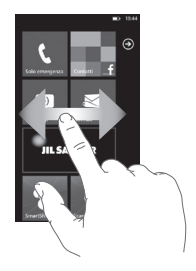

## Descrizione e navigazione della schermata

La Schermata iniziale rappresenta l'inizio dell'esperienza Windows Phone 7.5 dopo aver acceso il telefono. La Schermata iniziale visualizza i riquadri delle applicazioni inserite nella posizione desiderata per un avvio rapido. Premendo il pulsante [Avvio] **#** sul telefono, l'utente viene sempre riportato alla Schermata iniziale, a prescindere dall'applicazione in esecuzione.

# 1 Per visualizzare i riquadri, è sufficiente spostare il dito verso sinistra/destra/in alto o in basso.

Vi è inoltre la possibilità di personalizzare i riquadri sulla Schermata iniziale, per creare delle scorciatoie per i menu e le applicazioni preferite.

NOTA: quando ci si trova nella schermata di standby dopo avere sbloccato il telefono, spostare il dito verso l'alto per visualizzare la Schermata iniziale con i riquadri delle applicazioni.

### Riquadri sulla schermata iniziale

Un riquadro è un collegamento visivo riconoscibile per un'applicazione o il relativo contenuto. È possibile inserire i riquadri ovunque sulla Schermata iniziale del telefono.

Per i riquadri che utilizzano la funzione di notifica è possibile aggiornare la grafica o il testo dei riquadri oppure incrementare un contatore, permettendo agli utenti di creare una Schermata iniziale personalizzabile e intuitiva. Ad esempio, è possibile visualizzare se è il turno dell'utente durante una partita, il meteo o il numero di messaggi e-mail che hanno ricevuto.

La Schermata iniziale viene sempre visualizzata in verticale.

| lcona | Descrizione                                                                                                    |
|-------|----------------------------------------------------------------------------------------------------|
| ر     | Chiamate con accesso rapido ai chiamanti recenti, ai<br>preferiti e a tutti i contatti. Inserimento manuale del<br>numero di telefono utilizzando il tastierino numerico.<br>Per ascoltare un messaggio vocale nell'ordine<br>desiderato, è sufficiente toccare l'icona dei messaggi<br>vocali.  |
| £     | Toccare l'icona per accedere all'hub Contatti,<br>l'applicazione di comunicazione integrata per e-mail,<br>messaggi, contatti o altre informazioni.                                                                                                    |
|       | Invio e ricezione di messaggi di testo (SMS). Le<br>conversazioni vengono salvate in una presentazione<br>istantanea in formato chat, per permettere all'utente<br>di visualizzare la cronologia dei messaggi inviati e<br>ricevuti. Invio di messaggi MMS con una foto scattata<br>dall'utente. |

#### Icona Descrizione

| _ | _        |  |
|---|----------|--|
|   |          |  |
|   | $\simeq$ |  |
|   |          |  |

Windows Phone funziona con Microsoft Exchange, Microsoft Outlook Web App e con molti dei sistemi di posta elettronica più diffusi, fra cui Hotmail e Yahoo! Mail, Google e altri. Salvataggio delle foto allegate e delle immagini nelle Foto salvate.

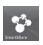

Toccare SmartShare per riprodurre in streaming video, musica e foto dal telefono al dispositivo di riproduzione Digital Living Network Alliance (DLNA) compatibile.

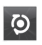

Con ScanSearch, è possibile cercare prodotti e informazioni locali per vie, città o Paesi. ScanSearch consente di visualizzare le informazioni sulle aziende locali, comprese le informazioni sulle sedi e sui contatti.

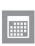

Immissione degli eventi sul nuovo Windows Phone. Abbonamento ai calendari. Impostazione di avvisi per ricordare eventi, appuntamenti e scadenze. Si può inoltre ritornare in modo sincronizzato al calendario su Windows Live e viceversa.

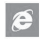

Toccare questo pulsante per accedere a Internet Explorer.

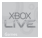

Accesso a Xbox LIVE per effettuare una partita e invitare un amico a giocare. Download di nuovi giochi sul telefono.

#### Icona Descrizione

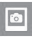

Visualizzazione di foto e filmati realizzati con il nuovo Windows Phone, ricevuti con e-mail o MMS o sincronizzati dal software Zune del computer. (Soltanto su Windows OS) Visualizzazione in formato orizzontale o verticale. Ingrandimento delle foto per vederle più da vicino. Invio di un messaggio e-mail o MMS con foto allegate.

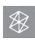

Riproduzione di musica, video e podcast memorizzati nel dispositivo mediante collegamento al PC per la sincronizzazione dei contenuti. Ascolto della radio FM. Accesso a Marketplace.

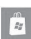

Ricerca su Application Store delle applicazioni per Windows Phone da acquistare o scaricare tramite connessione Wi-Fi o di rete dati del cellulare. Lettura di recensioni o redazione delle proprie recensioni sulle applicazioni preferite. Download e installazione delle applicazioni sulla Schermata iniziale.

NOTA: la posizione, il nome o il design dei riquadri possono variare in base allo stato dell'impostazione, dell'area, dell'operatore, del piano o della versione del software Windows Phone.

La funzionalità e la disponibilità delle applicazioni possono variare a seconda del Paese o della regione di acquisto e utilizzo del Windows Phone. Per ulteriori informazioni, contattare l'operatore.

#### Visualizzazione della barra di stato

La barra di stato utilizza diverse icone per visualizzare le informazioni sul telefono, ad esempio la potenza del segnale, i nuovi messaggi, lo stato della batteria e le connessioni Bluetooth e dati attive.

Di seguito è riportata una tabella che spiega il significato delle icone visualizzate nella barra di stato.

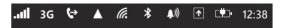

## [Barra di stato]

| Icona    | Descrizione                             |  |  |  |
|----------|-----------------------------------------|--|--|--|
| .atl     | Potenza del segnale                     |  |  |  |
| Н        | HSPA                                    |  |  |  |
| 3G       | 3G Data dati                            |  |  |  |
| G        | 2G-GPRS                                 |  |  |  |
| Е        | 2G-EDGE                                 |  |  |  |
| €        | Inoltro chiamate                        |  |  |  |
|          | Roaming                                 |  |  |  |
| ſ.       | Potenza del segnale sulla rete wireless |  |  |  |
| *        | Stato del Bluetooth                     |  |  |  |
| ٩        | Modalità suoneria                       |  |  |  |
| <b>↑</b> | Stato input                             |  |  |  |
| <b>.</b> | Livello batteria                        |  |  |  |
| 12:38    | Orologio di sistema                     |  |  |  |

## Personalizzazione della schermata iniziale

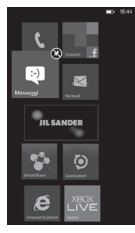

È possibile personalizzare il layout dei riquadri della Schermata iniziale. È possibile aggiungere tutti i tipi di oggetti alla schermata, incluse le applicazioni, i siti Web, le posizioni mappa e persino i contatti. Se si aggiunge un contatto alla Schermata iniziale, si riceveranno tutti gli aggiornamenti feed di tale contatto direttamente dal riquadro.

Per aggiungere più elementi alla schermata, tenere premuto un elemento finché non viene visualizzato il menu oppure aprire

l'elenco delle applicazioni, quindi toccare aggiungi.

- Per spostare un riquadro in un'altra posizione della Schermata iniziale, tenere premuto l'elemento, quindi spostarlo nella posizione desiderata.
- Per rimuovere un riquadro, tenerlo premuto e premere cancella . Navigazione e impostazione delle applicazioni

## Accesso alle applicazioni

Per accedere alle applicazioni di Windows Phone:

- 1 Sulla Schermata iniziale, toccare la freccia 💿 per accedere all'elenco delle applicazioni.
- 2 Scorrere verso il basso fino al riquadro se non è ancora visibile.
- 3 Selezionare un'applicazione.
- 4 Premere il pulsante Indietro Per tornare alla schermata precedente; Premere il pulsante Avvio per tornare alla Schermata iniziale.

#### NOTA:

- Per aggiungere un collegamento a un'applicazione, tenere premuta l'icona dell'applicazione nell'elenco delle applicazioni. L'applicazione può essere spostata nel punto desiderato sulla Schermata iniziale.
- Windows Phone è dotato di un sensore di movimento integrato che ne rileva l'orientamento. Se si ruota il telefono mentre si utilizzano alcune funzioni, l'interfaccia passa automaticamente alla modalità orizzontale.

## Descrizione della barra delle applicazioni

Per impostare un'applicazione, è possibile utilizzare la barra delle applicazioni riportata di seguito e il relativo menu nella parte inferiore della schermata.

Ad esempio, per impostare le sveglie

- 1 Sulla schermata di Avvio toccare la freccia 🕑 per accedere all'elenco delle applicazioni.
- 2 Toccare Sveglie 🙆 .
- 3 Toccare la barra delle applicazioni per visualizzare il menu delle applicazioni o i pulsanti delle icone con il suggerimento testuale.
- 4 Selezionare il pulsante dell'icona desiderata o il menu che si desidera impostare.

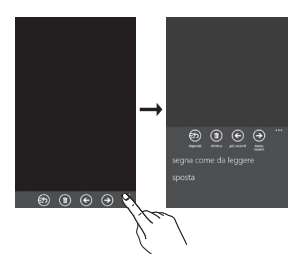

#### Barra delle applicazioni

Tramite la barra delle applicazioni è possibile visualizzare i pulsanti delle icone con i suggerimenti testuali e un menu opzionale con il contesto toccando l'indicatore visivo o i punti sequenziali o trascinando la barra delle applicazioni. Si può nascondere nuovamente questa visualizzazione toccando qualunque punto fuori dall'area del menu o sui punti, utilizzando il pulsante Indietro o selezionando una voce del menu oppure un'icona sulla barra delle applicazioni.

### Menu della barra delle applicazioni

Il menu della barra delle applicazioni è uno strumento ottimale che consente di accedere a funzioni specifiche della barra delle applicazioni. Il menu della barra delle applicazioni è accessibile toccando la riga dei punti visivi sulla barra delle applicazioni o trascinando verso l'alto la barra delle applicazioni. Si può nascondere nuovamente questa visualizzazione toccando qualunque punto fuori dall'area del menu o sui punti, utilizzando il pulsante Indietro o selezionando una voce del menu oppure un'icona sulla barra delle applicazioni.

#### NOTA:

- · Si possono visualizzare fino a cinque voci di menu.
- Se non viene visualizzata alcuna voce del menu, vengono visualizzati soltanto i suggerimenti testuali delle icone.
- Il menu della barra delle applicazioni rimane visualizzato fino a quando l'utente non esegue un'azione.

## Icone della barra delle applicazioni

Di seguito vengono riportate alcune delle icone di impostazione delle applicazioni utilizzate di frequente.

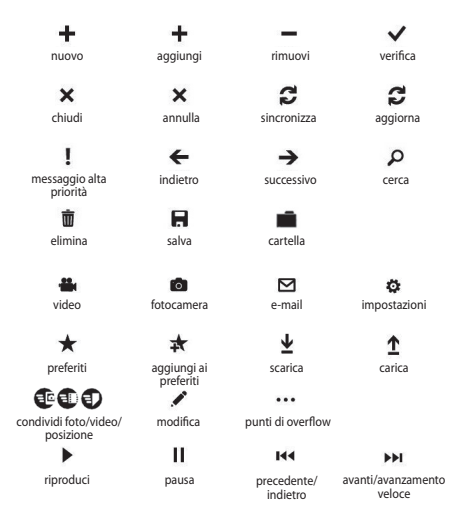

## Personalizzazione di Windows Phone

Personalizzazione del telefono per un utilizzo ottimizzato.

#### Impostazione dell'ora e della data correnti

- 1 Nella Schermata iniziale, toccare la freccia 💽 per accedere all'elenco delle applicazioni.
- 2 Toccare Impostazioni > Sistema > data + ora.
- 3 Spostare la barra **Imposta automaticamente** e modificare la data, l'ora e le altre opzioni.

## Attivazione o disattivazione della suoneria e dei suoni

È possibile regolare la suoneria e l'audio, ad esempio per Nuovo SMS, Nuovo messaggio vocale, Nuova e-mail e così via.

- Nella Schermata iniziale, toccare la freccia oper accedere all'elenco delle applicazioni.
- 2 Toccare Impostazioni > Sistema > suonerie e suoni.

#### Attivazione della modalità silenzioso

Per attivare o disattivare la modalità silenzioso,spostare la barra di stato della **Suoneria** a sinistra o a destra.

#### Regolazione del volume delle suonerie

Premere il tasto Volume verso l'alto o verso il basso per regolare il volume della suoneria.

#### Selezione di uno sfondo per la Schermata iniziale

- 1 Nella Schermata iniziale, toccare la freccia 🕥 per accedere all'elenco delle applicazioni.
- 2 Toccare Impostazioni > Sistema > blocco e sfondo > cambia lo sfondo.

#### 3 Selezionare un'immagine e salvare. È inoltre possibile modificare il timeout dello schermo e la password.

#### NOTA:

 LG non è responsabile per l'uso di immagini o sfondi predefiniti forniti con il telefono.

## Regolazione della luminosità dello schermo

La luminosità dello schermo può essere regolata rapidamente scorrendo verso sinistra o verso destra l'indicatore sullo schermo. Per regolare la luminosità nel menu delle impostazioni,

- 2 Toccare Impostazioni > Sistema > luminosità.
- 3 Trascinare l'indicatore scorrevole di **Regola automaticamente** su No e toccare il livello di luminosità desiderato.

NOTA: il livello di luminosità dello schermo influisce sulla velocità di esaurimento della batteria.

## Blocco della scheda SIM

Per bloccare il telefono, attivare il PIN fornito con la scheda SIM.

- 1 Nella Schermata iniziale, toccare la freccia 💿 per accedere all'elenco delle applicazioni.
- 2 Toccare Impostazioni e trascinare per selezionare applicazione > telefono.
- 3 Trascinare l'indicatore scorrevole Protezione della SIM su Sì.
- 4 Immettere il PIN e selezionare Invio.

#### NOTA:

- Dopo avere abilitato il blocco con il PIN, ogni volta che si attiva il telefono occorre immettere il PIN.
- Se si immette un PIN errato un numero eccessivo di volte, la scheda SIM viene bloccata. Per sbloccare la scheda SIM occorre immettere un codice di sblocco del PIN (PUK).

## Inserimento di testo

È possibile immettere del testo selezionando caratteri sul tastierino virtuale.

Non è possibile immettere il testo in alcune lingue. Per immettere il testo, uscire e selezionare le lingue supportate per la scrittura. (**Impostazioni > Sistema > tastiera**)

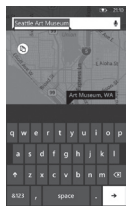

### Immissione di testo con Phonepad

- 1 Toccare l'icona del pannello di immissione.
- 2 Toccare i caratteri per immettere il testo.

#### NOTA:

- Il telefono visualizza numerosi supporti per l'immissione, come suggerimenti testuali che vengono visualizzati sulla tastiera, il correttore automatico e layout di tastiere specifici per il contesto. (Impostazioni > Sistema > tastiera)
- Windows Phone 7.5 supporta soltanto layout alfabetici completi, come QWERTY, AZERTY e QWERTZ.
- Il tasto Maiusc consente di digitare lettere maiuscole. Sono disponibili 3 modalità maiuscole 3: Sì, No e Blocco maiuscole (tenere premuto).
- Il tasto emoticon permette di visualizzare il menu di selezione degli emoticon.

 Tenendo premuti i tasti a, i, e, u, o viene visualizzato sullo schermo il menu degli accenti.

## Download di applicazioni da Marketplace

Marketplace consente di trovare e acquistare in modo semplice musica e applicazioni (inclusi giochi) per migliorare Windows phone.

Sul sito sono state aggiunte pagine di singole categorie per le applicazioni, i giochi e la musica.

- Sulla Schermata iniziale, toccare per accedere all'elenco delle applicazioni e toccare Marketplace
  In alternativa, toccare il riquadro Marketplace dalla Schermata iniziale.
- Digitare nella stringa desiderata e toccare il tasto Invio della tastiera, quindi i risultati visualizzati di seguito sulla stessa pagina.
- Toccare una voce dell'elenco per andare alla pagina corretta del Marketplace.
- Durante il browsing o la ricerca di un'applicazione, toccare un'applicazione o un gioco per visualizzare l'applicazione sulla pagina dei dettagli.
- · Selezionare l'elemento da acquistare e toccare scarica.

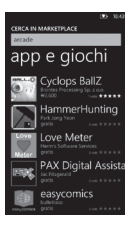

#### NOTA:

- · Le foto e i video non sono disponibili su Marketplace.
- Questa caratteristica potrebbe non essere disponibile a seconda della regione e lingua.

# Operazioni preliminari

Alla prima accensione del telefono, vengono illustrate all'utente le impostazioni essenziali. Seguire le istruzioni sullo schermo per attivare il telefono.

Di seguito viene riportata la procedura consigliata.

#### SELEZIONA LINGUA > IMPOSTAZIONI DEL WINDOWS PHONE > FUSO ORARIO ed effettuare l'accesso con Windows Live ID

## Accesso con un Windows Live ID

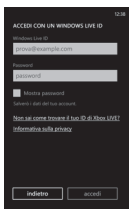

Per scaricare le applicazioni, riprodurre i giochi Xbox LIVE, utilizzare uno Zune Pass, sincronizzare automaticamente le informazioni Windows Live in rete e altro ancora, occorre effettuare l'accesso mediante un Windows LIVE ID.

Windows Live ID è l'indirizzo e-mail utilizzato per accedere a servizi come Xbox LIVE<sup>®</sup>, Zune<sup>®</sup>, Hotmail<sup>®</sup> e così via. Se si è dimenticato l'indirizzo e-mail utilizzato:

Per Xbox LIVE: sulla console Xbox 360°, accedere con il proprio gamertag, quindi

premere il pulsante Guida sul controller (quello al centro con l'aspetto del logo Xbox). In Impostazioni, fare clic su **Gestione** Account > Windows Live ID.

Per Zune: accedere al software Zune dal PC. Fare clic con il pulsante destro del mouse sull'immagine del profilo e fare clic su Modifica utente per visualizzare il Windows Live ID. Per reimpostare la password o ricevere un promemoria, andare su http://account.live.com/ResetPassword.aspx.

Se non si è ancora registrati con un Windows Live ID, per il momento non è possibile accedere ad alcune funzioni dal telefono (ad esempio ricevere le applicazioni o eseguire giochi Xbox LIVE).

## Importazione dei contatti

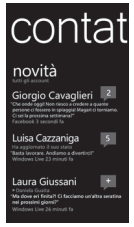

Quando si configura un account e-mail o di Facebook, i contatti vengono automaticamente importati nel People hub. Quando si aggiungono dei contatti su Facebook, i feed degli amici compaiono nel People hub, le loro foto vengono visualizzate nel Pictures hub e i feed dell'utente compaiono nel riquadro Me.

Per configurare un account su Facebook (o qualunque tipo di e-mail):

- Toccare il pulsante dell'icona freccia sulla Schermata iniziale per accedere all'elenco delle applicazioni.
- 2 Toccare Impostazioni > e-mail e account.

Trasferire i contatti dal vecchio telefono è facile. Inserire la vecchia scheda SIM nel nuovo telefono, quindi selezionare Impostazioni. Andare in applicazioni, toccare Persone, quindi toccare Importa contatti SIM.

## Sincronizzazioni

| WEEKA HOLD IN            | MAGINE I  |         | CANNU           |
|--------------------------|-----------|---------|-----------------|
| MOSTRA TUTTI COM         | - 11962   |         |                 |
| 6.487073-1-2             |           |         | DARM 1          |
| Fourth Coffee            |           | 1       | 100.00          |
| Libeare<br>Tologia Terra |           |         | 100             |
| Tibor Lukács             |           |         | 10481           |
| Walter Felhafer          |           | - 1     | Fourth Coffee   |
| Viggo Forde              |           |         |                 |
|                          |           |         |                 |
|                          |           |         | 5               |
| · Trancina qui gli el    | emanti da | sincres | izzare con il 1 |

Per sincronizzare la musica, i filmati, le immagini e gli aggiornamenti dal computer al telefono (o viceversa), è necessario scaricare il software Zune.

- 1 Andare su **windowsphone.com** per installare il software Zune.
- 2 Collegare il telefono al computer con il cavo USB.
- 3 Aprire il software Zune, quindi seguire le istruzioni per acquisire nella raccolta musica, filmati, immagini e così via.
- 4 Fare clic su raccolta, quindi trascinare gli oggetti desiderati sull'icona Sincronizza su telefono in basso a sinistra.
# Comunicazione

# Telefono

### Effettuazione delle chiamate

- 1 Toccare 🤇 .
- 2 Toccare 🖲.
- 3 Immettere il numero dalla tastiera. Per eliminare una cifra, toccare ∠x.
- 4 Toccare chiama per effettuare una chiamata.
- 5 Per terminare una chiamata, toccare chiudi

Le chiamate possono essere effettuate anche utilizzando il riquadro Telefono nella Schermata iniziale. Per effettuare le chiamate è inoltre possibile digitare le cifre.

**SUGGERIMENTO**! Per immettere "+" ed effettuare chiamate internazionali, toccare e tenere premuto [0+] .

#### Come chiamare i contatti

- 1 Toccare People per aprire la rubrica.
- Scorrere l'elenco dei contatti o immettere la/e prima/e lettera/e del contatto che si desidera chiamare toccando 2.
- 3 Nell'elenco, toccare il contatto che si desidera chiamare e selezionare il numero da usare, in caso esistano più numeri associati al contatto.

#### Ricezione e rifiuto di una chiamata

Quando il telefono squilla, toccare la scheda Risposta per rispondere.

Toccare la scheda ignora per rifiutare una chiamata in arrivo.

SUGGERIMENTO! Quando il telefono squilla, abbassare il volume con il pulsante a sinistra per passare alla modalità suoneria silenziosa.

# Modalità Aereo (consente di disattivare le comunicazioni wireless)

Per alcune posizioni potrebbe essere necessario disattivare i collegamenti wireless del telefono impostando la modalità Aereo.

Toccare Impostazioni > Modalità Aereo. Questa funzione permette attivare/disattivare simultaneamente le modalità Wi-Fi e Bluetooth.

#### Regolazione del volume delle chiamate

Per regolare il volume durante una chiamata, utilizzare il pulsante Volume su e giù sulla parte sinistra del telefono.

#### Per effettuare una seconda chiamata

- 1 Durante la chiamata iniziale, toccare 😍 .
- Effettuare la chiamata o cercare nei contatti utilizzando il contatti utilizzando il contatti utili contatti utilizzando il contatti utili contatti utilizzando i
- 3 Toccare l'icona di chiamata per effettuare la chiamata.
- 4 Entrambe le chiamate vengono visualizzate sulla schermata. La chiamata iniziale viene bloccata e messa in attesa.
- 5 Toccare PREMERE PER COMMUTARE nella parte alta dello schermo per commutare fra le chiamate.
- 6 Per terminare le chiamate attive, toccare chiudi. Se non sono presenti chiamate attive, viene terminata la chiamata ln attesa.

NOTA: l'addebito avviene per ogni chiamata effettuata.

#### Visualizzazione della cronologia chiamate

# Sulla Schermata iniziale, premere ser visualizzare il Registro chiamate.

Visualizzare l'elenco completo di tutte le chiamate vocali effettuate, ricevute e perse.

SUGGERIMENTO! Toccare ogni registro delle chiamate per visualizzare data, ora e durata della chiamata.

SUGGERIMENTO! Toccare la scheda della Barra delle applicazioni, quindi toccare elimina tutti per eliminare le voci registrate.

#### Impostazioni chiamate

È possibile configurare le impostazioni delle chiamate del telefono, ad esempio la deviazione delle chiamate e le altre funzioni specifiche offerte dall'operatore utilizzato.

- 1 Nella Schermata iniziale, toccare 💲
- 2 Toccare la Barra delle applicazioni nella parte inferiore della schermata della cronologia chiamate, quindi aprire il menu Impostazioni chiamata.
- Scorrere e toccare impostazioni chiamate, quindi scegliere le opzioni da modificare.

Numero della segreteria: consente di modificare il numero della segreteria

Visualizza ID chiamante a: consente di scegliere se visualizzare il proprio numero su una chiamata effettuata.

Chiamata internazionale: consente di correggere automaticamente alcuni degli errori comuni effettuati durante le chiamate internazionali o le chiamate dall'estero.

#### Ricerca di un contatto

È possibile effettuare la ricerca di un contatto in due modi:

#### Sulla Schermata iniziale

- Sulla Schermata iniziale, toccare il riquadro People Hub per aprire i contatti (People hub).
- Toccare @ e immettere il nome del contatto mediante la tastiera.

SUGGERIMENTO! Per effettuare una ricerca delle iniziali di un nome, toccare la scheda Contatti nella parte superiore della schermata e selezionare Gruppi. Verrà visualizzato un elenco di tutti i gruppi disponibili.

#### Dal menu delle applicazioni

- 1 Sulla Schermata iniziale, toccare 🕥 per accedere al menu delle applicazioni.
- Toccare l'applicazione Persone e selezionare il profilo desiderato.

### Aggiunta di un nuovo contatto

- 1 Sulla Schermata iniziale, toccare l'applicazione Persone.
- 2 Per aggiungere una foto al nuovo contatto, toccare (+). È possibile utilizzare una foto salvata o scattarne una.
- 3 Toccare la voce desiderata e toccare un campo di testo per aprire la tastiera a sfioramento.
- 4 Toccare l'icona Fatto per salvare le informazioni appena aggiunte.
- 5 Toccare una categoria di informazioni di contatto e inserire i dettagli relativi al contatto.
- 6 Toccare l'icona salva per salvare il contatto

#### SUGGERIMENTO!

- Toccare la scheda Barra delle applicazioni, quindi "elimina" per eliminare il contatto appena salvato.
- Quando si preme a lungo un contatto in un elenco di persone, viene visualizzato un breve menu con le opzioni Inserisci nella Schermata iniziale, Modifica ed Elimina.

# Contatti preferiti

È possibile classificare i contatti chiamati più di frequente come Preferiti.

# Aggiunta di un contatto ai Preferiti (Aggiunta alla Schermata iniziale)

- 1 Sulla Schermata iniziale, toccare per aprire i contatti dei profili.
- 2 Toccare un contatto per visualizzare i relativi dettagli.
- 3 Toccare Inserisci nella schermata di Avvio nel menu di applicazione, quindi inserire i contatti preferiti nella Schermata iniziale.

# Messaggi

# Invio di un messaggio di testo

- Sulla Schermata iniziale, toccare Messaggi S > Nuovo (+).
- 2 Effettuare una delle seguenti azioni:
- Digitare il nome di una persona nella casella A:, quindi toccare il nome del contatto corrispondente nell'elenco. Ripetere l'operazione per aggiungere altri destinatari e i nomi verranno aggiunti automaticamente nella casella A:.
- Inserire il numero di telefono cellulare della persona o l'indirizzo e-mail nella casella A:. Per inserire altri destinatari, toccare Invio dopo ognuno di essi.
- Toccare Aggiungi (+), spostarsi su un contatto, quindi toccarlo. Ripetere l'operazione per aggiungere altri destinatari e i nomi verranno aggiunti automaticamente nella casella A..
- Toccare la casella dei messaggi, digitare il messaggio, quindi toccare Invia .
  È inoltre possibile inserire il messaggio dettandolo tramite voce. Toccare per attivare la funzione voce.

#### NOTA:

- se si desidera allegare dei dati al messaggio, toccare () nella parte inferiore dello schermo e selezionare il file desiderato. Tenere presente che si possono allegare soltanto immagini.
- Inserire il messaggio dettandolo tramite voce caratteristica potrebbe non essere disponibile a seconda della regione e lingua.

#### Come rispondere a un messaggio di testo

- Nella Schermata iniziale, toccare Messaggi, quindi toccare la conversazione contenente il messaggio di testo ricevuto.
- 2 Toccare la casella dei messaggi, digitare la risposta, quindi toccare Invia .

### Inoltro di un messaggio di testo

- Nella schermata di avvio, toccare Messaggi , quindi toccare la conversazione contenente il messaggio di testo che si intende inoltrare.
- 2 Toccare e tenere premuto un messaggio, quindi toccare Inoltra.
- 3 Digitare il nome della persona, il numero di telefono cellulare o l'indirizzo e-mail nella casella A:.
- 4 Toccare la casella dei messaggi, digitare un eventuale messaggio, quindi toccare Invia 😱.

#### NOTA:

- È possibile che l'operatore di telefonia mobile preveda una tariffa aggiuntiva per i messaggi di testo, nel qual caso questo servizio deve essere compreso nel piano telefonico in uso.
- I messaggi di testo sono denominati anche SMS (Short Message Service) e possono contenere massimo 160 caratteri.
- Se l'SMS è più lungo di 160 caratteri, verrà inviato in uno o più messaggi aggiuntivi.
- Talvolta, gli operatori mobili inviano un messaggio di testo a cui non è possibile rispondere o inoltrare. La casella dei messaggi indica messaggio di sola lettura.

# Salvataggio di una foto da un messaggio di testo

- Nella schermata di avvio, toccare Messaggi
- 2 Toccare una conversazione contenente una foto, quindi toccare la foto.
- 3 Toccare e tenere premuta la foto aperta, quindi toccare Salva sul telefono.

La foto viene salvata sul telefono nell'album Foto SALVATE.

#### NOTA:

- È possibile che l'operatore di telefonia mobile preveda una tariffa aggiuntiva per i messaggi di testo, nel qual caso questo servizio deve essere compreso nel piano telefonico in uso.
- Gli SMS con foto allegate vengono denominati anche MMS (Multimedia Message Service).
- Alcune foto ricevute potrebbero essere protette mediante la gestione dei diritti digitali e non possono essere salvate sul telefono. Tuttavia, la foto può sempre essere impostata come sfondo del telefono.

# E-mail

#### Configurazione di un account e-mail

È possibile accedere alle proprie e-mail, sia personali che aziendali, da Windows Phone grazie alla configurazione di diversi tipi di account e-mail. A seconda dell'account e-mail impostato sul telefono, anche altri elementi dell'account (come i contatti, il calendario e altro) possono essere recuperati.

NOTA: per configurare un account e-mail sul telefono, è necessario disporre di una connessione Wi-Fi o di una rete dati cellulare funzionante. Per ulteriori informazioni sulla connessione a una rete Wi-Fi, vedere Connessione a una rete Wi-Fi.

# Configurazione di un account Windows Live

Quando si configura il telefono per la prima volta, viene richiesto di effettuare l'accesso con il proprio Windows Live ID. Se non si effettua l'accesso subito o se si dispone di più Windows Live ID, è possibile seguire la procedura riportata di seguito per configurare il Windows Live ID principale o i Windows Live ID aggiuntivi.

Sulla Schermata iniziale, scorrere verso sinistra per accedere all'elenco delle applicazioni, toccare all'**Impostazioni**, quindi toccare **E-mail e account**.

 Toccare Aggiungi account > Windows Live e attenersi alle istruzioni visualizzate sullo schermo.

#### NOTA:

- Il primo account Windows Live impostato non può essere eliminato dal telefono.
- Se vengono impostati altri Windows Live ID sul telefono, le foto all'interno di tali account non verranno sincronizzate sul telefono.
- È possibile creare un account Hotmail e recuperare i nuovi messaggi e-mail da Hotmail nella Posta in arrivo. Quando si accede all'applicazione Hotmail, il numero delle nuove e-mail viene visualizzato sul riquadro delle e-mail.

# Configurazione di un account e-mail Microsoft Exchange

Utilizzare la seguente procedura per configurare un account e-mail su un Microsoft Exchange Server. (Ad esempio, l'account e-mail dell'ufficio potrebbe trovarsi su un Microsoft Exchange Server.) È anche possibile utilizzare i passaggi della seguente procedura per configurare altri account e-mail che utilizzano Exchange ActiveSync, ad esempio un account e-mail Microsoft Exchange ospitato o un account Outlook Web App.

1 Sulla Schermata iniziale, scorrere verso sinistra per accedere all'elenco delle applicazioni, toccare impostazioni, quindi toccare E-mail e account.

### 2 Toccare Aggiungi account > Outlook.

# Configurazione di un account e-mail da un provider di servizi Internet (ISP, Internet Service Provider)

Quando si configura un account e-mail, il telefono tenta di rilevare automaticamente le impostazioni corrette per l'account. Potrebbe trattarsi di un account e-mail fornito dal provider di servizi Internet (ISP, Internet Service Provider) o di un account IMAP o POP di un altro provider.

- 1 Sulla Schermata iniziale, scorrere verso sinistra per accedere all'elenco delle applicazioni, toccare all'elenco delle applicazioni, toccare all'elenco delle applicazioni, toccare anticolare account.
- 2 Toccare Aggiungi account > Altro account.

Di seguito viene riportato un elenco di impostazioni da visualizzare quando le impostazioni corrette per l'account e-mail non vengono rilevate automaticamente. Generalmente, è possibile reperire tali informazioni sul sito Web dell'operatore.

- · Tipo di account e-mail (POP o IMAP)
- · Indirizzo del server e-mail in arrivo
- · Indirizzo del server e-mail (SMTP) in uscita
- · Impostazioni di autenticazione del server
- Requisiti SSL per i messaggi e-mail in arrivo
- · Requisiti SSL per i messaggi e-mail in uscita

# Invio di un messaggio e-mail

Dopo aver configurato un account e-mail sul telefono, è possibile inviare o ricevere e-mail dall'account.

- Nella Schermata iniziale, toccare l'account e-mail a cui si desidera accedere (ad esempio, Outlook, Google o Windows Live).
- Toccare Nuovo ⊕.
- 3 Effettuare una delle seguenti azioni:

- Nella casella di testo A:, toccare Aggiungi (+), quindi scegliere un contatto.
- Toccare all'interno della casella di testo A:, quindi iniziare a digitare un indirizzo e-mail. Sul telefono verranno visualizzati i suggerimenti durante la digitazione.
- Per rimuovere un destinatario, digitare il relativo nome o indirizzo e-mail, quindi toccare Rimuovi.
- 4 Toccare all'interno della casella di testo Oggetto:, quindi digitare un oggetto.
- 5 Toccare sotto la casella di testo Oggetto:, inserire la propria e-mail, quindi toccare Invia .

NOTA: è possibile allegare foto toccando () prima di eseguire l'invio.

#### Visualizzazione dei messaggi e-mail

- Nella schermata Start, toccare l'account e-mail a cui si desidera accedere (ad esempio, Outlook, Google o Windows Live).
- 2 Selezionare un messaggio e-mail.

# Nella visualizzazione messaggi, utilizzare le seguenti opzioni:

- Per rispondere o inoltrare un messaggio e-mail, toccare Rispondi (5) ed eseguire una delle seguenti operazioni:
- Per eliminare un messaggio e-mail, toccare il messaggio e aprirlo, quindi toccare Elimina ().
- Per eliminare più messaggi e-mail, toccare a sinistra del messaggio e-mail che si desidera eliminare. Viene visualizzata una casella di controllo. Toccare la casella di controllo accanto a ciascuna e-mail da eliminare, quindi toccare Elimina.

# Ricezione delle e-mail

È possibile controllare automaticamente o manualmente la presenza di nuovi messaggi e-mail nel proprio account.

#### Per effettuare il controllo manuale:

- 1 Toccare nella Schermata iniziale per andare all'elenco Applicazioni e toccare l'applicazione E-mail. In alternativa, è anche possibile toccare il riquadro E-mail nella Schermata iniziale e l'account che si desidera utilizzare, ad esempio Hotmail, Gmail e così via.
- 2 Selezionare Sincronizza e il Windows Phone si collegherà all'account e-mail per recuperare i nuovi messaggi.

#### Per verificare automaticamente:

- 1 Windows phone recupera automaticamente i messaggi e-mail quando l'account viene configurato.
- 2 È possibile modificare l'intervallo di recupero (sincronizzazione) cambiando l'impostazione "Scarica e-mail da". (Per informazioni dettagliate, fare riferimento alla categoria successiva "Modifica delle impostazioni dell'account di posta elettronica").

#### Modifica delle impostazioni dell'account di posta elettronica

È possibile configurare account aggiuntivi basati sulle preferenze personali.

- Toccare Sulla Schermata iniziale per accedere all'elenco delle applicazioni e toccare l'applicazione E-mail. In alternativa, è possibile toccare il riquadro e-mail nella schermata di Avvio.
- 2 Toccare la barra delle applicazioni nella parte inferiore dello schermo per aprire il menu delle opzioni, quindi toccare Aggiungi account di posta elettronica.

- 3 Selezionare l'account e-mail desiderato. Sono disponibili opzioni quali Windows Live, Outlook, Yahoo! Mail, Google e altri account.
- 4 Immettere l'indirizzo e-mail e la password, e il dispositivo si sincronizza immediatamente con il nuovo account di posta elettronica.

È possibile modificare le impostazioni in base alle preferenze personali.

- Toccare la barra delle applicazioni nella parte inferiore dello schermo per aprire il menu delle opzioni, quindi toccare Impostazioni.
- 2 È possibile modificare le opzioni di sincronizzazione dei dettagli toccando "Impostazioni di sincronizzazione" o selezionando/deselezionando "Includimi sempre in Ccn" e "Usa una firma nell'e-mail".

#### NOTA:

 In "Impostazioni di sincronizzazione", è possibile modificare le seguenti impostazioni

Scarica nuovi contenuti: l'intervallo di recupero dei contenuti, Scarica e-mail da contenuti da sincronizzare (e-mail, contatti, calendario): attivazione/disattivazione dei contenuti e altre informazioni dettagliate relative all'account.

# Eliminazione dell'account e-mail

- Toccare Onella schermata Start per accedere all'elenco delle applicazioni.
- 2 Toccare Impostazioni e andare a e-mail e account.
- 3 Tenere premuto l'account che si desidera eliminare e toccare Elimina.

# Facebook

# Impostazione di un account Facebook

Quando si configura un account Facebook sul telefono, le informazioni relative a Facebook sono disponibili tramite il telefono. È possibile accedere alle informazioni di Facebook dall'hub Contatti, dall'hub Foto e dalla scheda personale.

- Nella Schermata iniziale, spostarsi a sinistra sull'elenco Applicazioni, toccare Impostazioni > E-mail e account.
- 2 Toccare Aggiungi account > Facebook.

#### NOTA:

- Per configurare l'account Facebook sul telefono, è necessario disporre di una connessione Wi-Fi o di una rete dati cellulare funzionante.
- È possibile configurare un solo account Facebook alla volta sul telefono. Se si desidera aggiungere un altro account, è necessario prima eliminare l'account esistente.

# Twitter e LinkedIn

- Sulla Schermata iniziale, scorrere verso sinistra fino all'elenco delle applicazioni, toccare Impostazioni > E-mail e account.
- 2 Toccare Aggiungi un account > Twitter o LinkedIn.

#### NOTA:

 Per impostare un account Twitter o LinkedIn sul telefono, deve essere prima impostato l'account Windows Live.

# Giochi

# Fotocamera

Prima di utilizzare la fotocamera viene richiesto se si desidera autorizzare la fotocamera a utilizzare la posizione dell'utente. Se si autorizza questa opzione, alle foto vengono aggiunte informazioni sulla posizione, che mostrano dove sono state scattate.

# Scatto di una foto

- 1 Sulla Schermata iniziale, scorrere verso sinistra fino all'elenco delle applicazioni.
- 2 Toccare **Fotocamera**. In alternativa, tenere premuto il tasto Fotocamera per avviare la fotocamera.
- 3 (a) Tenere fermo il telefono in direzione verticale o orizzontale. Vi è la possibilità di ingrandire o di ridurre l'immagine eravvicinare o allontanare il soggetto.

SUGGERIMENTO! Desiderate modificare le impostazioni della fotocamera? Toccare (a) per regolare le varie impostazioni, incluso il flash.

- 4 Premere il tasto Fotocamera oppure toccare la schermata di anteprima per scattare una foto.
- 5 La foto viene automaticamente salvata nell'album Rullino del telefono.

È anche possibile scegliere di caricare le foto in rete, compresa la possibilità di condividere automaticamente le immagini su SkyDrive o Facebook.

### Dopo aver scattato la foto

 Dopo avere scattato una foto, spostarsi a destra per visualizzarla nel visualizzatore delle foto.

SUGGERIMENTO! Desiderate vedere le foto e i filmati nella visualizzazione sequenza fotogrammi? Accedere alla fotocamera, toccare una foto o un filmato, pizzicarlo per restringerlo, quindi passare a sinistra o a destra per visualizzare la sequenza di fotogrammi. La sequenza fotogrammi funziona in modo ottimale ruotando le foto lateralmente visualizzando le immagini in formato paesaggio.

2 Tenere premuta la foto o premere la parte inferiore della schermata per visualizzare le opzioni della foto, ad esempio condividerla, aggiungerla ai preferiti, eliminarla, utilizzarla come sfondo oppure correggere automaticamente l'immagine.

### Registrazione di un video

- 1 Sulla Schermata iniziale, scorrere verso sinistra fino all'elenco delle applicazioni.
- 2 Toccare Fotocamera. In alternativa, tenere premuto il tasto Fotocamera per avviare la fotocamera.
- 3 Accertarsi che la modalità video (a) sia selezionata. Tenere fermo il telefono in direzione verticale o orizzontale.
- 4 Premere il tasto Fotocamera per avviare o interrompere una registrazione.

Il filmato viene automaticamente salvato nel rullino fotografico del telefono.

# Dopo l'acquisizione di un video

 Dopo aver registrato un video, scorrere verso destra, quindi toccarlo per riprodurlo nel visualizzatore video.

Sullo schermo viene visualizzata un'istantanea che rappresenta il video e la relativa durata nella parte inferiore dello schermo.

NOTA: è possibile registrare e riprodurre video in HD (risoluzione ad alta definizione 1280x720). Collegando il telefono al computer e incollando il filmato vi è la possibilità di riprodurre un filmato HD con la risoluzione completa 1280x720.

#### SUGGERIMENTI!

- Per visualizzare un video scaricato da un sito Web sul telefono, collegare il telefono al PC e sincronizzarlo sul telefono. Non è possibile scaricare automaticamente i video sul telefono.
- Per trovare un video registrato sul telefono che è stato sincronizzato sul computer, aprire il software Zune, quindi fare clic su Raccolta > Video.
- Se disponete di una serie di foto o di video che desiderate cancellare, o se si desidera salvarli sul computer, si può risparmiare tempo collegando il telefono al computer e utilizzando il software Zune, che eseguirà il lavoro al posto dell'utente.

#### Aggiungi alle foto le informazioni sulla posizione

Quando alle foto che si scattano si aggiungono le informazioni sulla posizione (GPS), tali informazioni possono essere visualizzate da altri dopo che le foto sono state caricate e condivise. Dopo avere effettuato questa operazione, gli amici possono divertirsi a guardare le foto in una cartella utilizzando Bing and Windows Live Photo Gallery, e anche cercare in rete altre foto come queste, poiché la posizione è integrata nella foto dietro alle scene.

 Nella Schermata iniziale, spostarsi a sinistra nell'elenco delle applicazioni, quindi toccare Impostazioni > Applicazioni > foto e fotocamera. 2 Andare su Includi informazioni sulla posizione (GPS) nelle foto scattate.

NOTA: se si desidera che le foto includano questa informazione quando le si carica su Facebook o SkyDrive, attivare l'opzione Mantieni le informazioni sulla posizione durante il caricamento delle immagini.

### Descrizione della modalità filmati

Modalità Fotocamera 🖸 / video 🕮: toccare questa icona per passare tra le modalità Fotocamera e Video

**Zoom** consente di ingrandire o ridurre la visualizzazione.

Impostazioni (\*): toccare questa icona per aprire il menu delle impostazioni. Vedere la sezione Uso delle impostazioni avanzate nella pagina successiva.

#### Uso delle impostazioni intelligenti foto/video

Dal mirino, toccare ((a) per aprire tutte le opzioni relative alle impostazioni intelligenti.

Dopo avere selezionato l'opzione appropriata, toccare e selezionare l'impostazione desiderata.

| Configurazione<br>delle opzioni              | Funzione                                                                           |
|----------------------------------------------|------------------------------------------------------------------------------------|
| Salva le<br>impostazioni                     | È possibile salvare le impostazioni<br>desiderate per le opzioni della fotocamera. |
| Ripristina le<br>impostazioni<br>predefinite | Ripristino delle opzioni dei menu e fotografiche.                                  |

| Configurazione<br>delle opzioni | Funzione                                                                                                    |
|---------------------------------|----------------------------------------------------------------------------------------------------|
| Intelligent Shot                | Il nuovo Windows Phone regola<br>automaticamente la velocità di scatto<br>e l'apertura in base al soggetto e alla<br>luminosità per un'acquisizione ottimale.                                                                                                    |
| Beauty Shot                     | Il nuovo Windows Phone regola<br>automaticamente la messa a fuoco e il<br>bilanciamento dei colori per riprodurre la<br>tonalità naturale della pelle.                                                                                                    |
| Risoluzione<br>fotografica      | A un numero maggiore di pixel corrisponde<br>un file di dimensioni maggiori e, di<br>conseguenza, una porzione maggiore di<br>memoria occupata. Se si desidera archiviare<br>nel telefono più foto, è possibile ridurre<br>il numero di megapixel per ridurre le<br>dimensioni dei file. |
| Luminosità                      | L'opzione Luminosità permette di regolare<br>la luminosità di ripresa in base alle<br>condizioni di illuminazione.                                                                                                    |
| Bilanciamento<br>del bianco     | Consente di regolare automaticamente il<br>colore del soggetto. È possibile effettuare<br>una ripresa in colori naturali a seconda<br>del soggetto e delle condizioni di<br>illuminazione.                                                                                               |
| Effetto del<br>colore           | Selezionare le opzioni delle impostazioni<br>desiderate del menu: off, seppia, mono,<br>negativo, solarizza                                                                                                    |

| Configurazione<br>delle opzioni | Funzione                                                                                                    |
|---------------------------------|----------------------------------------------------------------------------------------------------|
| Qualità                         | Permette di scegliere fra <b>Ottima, Buona</b><br>e <b>Normale</b> . Maggiore è la qualità<br>dell'immagine, più nitida sarà la foto.<br>Tuttavia, anche le dimensioni del file<br>saranno maggiori e, di conseguenza, il<br>numero di foto archiviabili nella memoria<br>del telefono sarà minore. |
| Antitremolio                    | Riduce l'effetto sfocato provocato dalle vibrazioni o dal movimento.                                                                                                    |
| Flash                           | Con la funzione Flash è possibile impostare<br>il flash integrato in modo che si illumini in<br>condizioni di scarsa illuminazione.                                                                                                    |
| Risoluzione<br>video            | A un numero maggiore di pixel corrisponde<br>un file di dimensioni maggiori e, di<br>conseguenza, una porzione maggiore di<br>memoria occupata. Se si desidera archiviare<br>più video nel telefono, è possibile<br>modificarne la risoluzione per ridurre le<br>dimensioni dei file.               |

NOTA: prima di scattare una foto, è possibile toccare Impostazioni > Applicazioni > foto + filmati per accedere alle impostazioni seguenti: GPS e SkyDrive.

# Immagini

Visualizzazione delle foto e riproduzione dei filmati salvati nella memoria del telefono. In caso di video, l'utente è in grado di visualizzare solo il video registrato in una fotocamera.

### Pictures hub

Pictures hub è la versione digitale di Windows Phone delle fototessera. Consente di visualizzare tutte le foto scattate con la fotocamera del telefono, ricevute con un e-mail o con un messaggio di testo o scaricate dalla rete o dal PC.

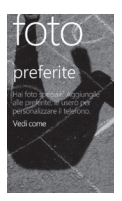

- Sfondo Times Square. Un'esposizione di foto locali tratte da All view. Il mosaico delle vostre istantanee più belle cambia ogni cinque attivazioni del telefono. Se si sincronizza il telefono con il software Zune prima di visitare Pictures hub, le foto vengono visualizzate al momento dell'accesso.
- Novità Queste sono le ultime foto che voi e i vostri amici avete caricato su Windows Live o su Facebook.
- Raccolta foto. È possibile visualizzare le foto e i video classificandoli per album, data o preferiti. Quando si aggiunge una foto come preferita nell'album Preferiti, è possibile aggiungere tale album alla Schermata iniziale.

- Sfondo dell'Hub. Toccare il menu Barra delle applicazioni riportata di seguito per cambiare lo sfondo. Selezionare lo sfondo da impostare o consentire che venga scelto automaticamente tra le foto dell'utente. In ogni caso, modificando lo sfondo viene modificato anche il riquadro delle foto nella Schermata iniziale.
- Software Zune. Sincronizzare i file mediante My Phone per trasferire le foto dal PC agli album del telefono e viceversa.

NOTA: quando si accede a Pictures hub per la prima volta, vengono visualizzate 9 foto della cartella 7 nello sfondo Times Square. Per visualizzare un mosaico con le proprie foto, toccare la cartella 7 per cancellarla. Lo sfondo Times Square acquisisce in modo casuale le foto del rullino fotografico del telefono e degli album sincronizzati dal PC o dai siti sociali della rete.

#### Formati supportati

| Тіро     | Formato                              |
|----------|--------------------------------------|
| Immagine | Estensione: bmp, gif, jpg, png, tiff |
| Video    | Estensione: mp4  Codec: MPEG4        |

NOTA: il telefono supporta soltanto il formato file JPG durante la condivisione di file immagine mediante un client PC Zune.

- A seconda del software del telefono, alcuni formati non sono supportati.
- Se le dimensioni del file superano la memoria disponibile, all'apertura può verificarsi un errore.

# Album

Gli album fotografici costituiscono una parte importante dell'organizzazione delle foto e dei filmati sul telefono, sul computer e in rete. Quando si sa dove aggiungere e cancellare gli album, è più facile tenere ogni cosa in ordine.

Il software Zune consente di trasferire le foto nell'album Fotocamera, Foto salvate e Foto ricevute del telefono nella libreria delle immagini del computer.

NOTA: ad eccezione della visualizzazione e della cancellazione degli album, tutte le altre operazioni relative agli album devono essere effettuate utilizzando il software Zune del computer.

# Visualizzazione di una foto

- 1 Sulla Schermata iniziale, toccare la freccia per accedere all'elenco delle applicazioni e toccare Foto. In alternativa, toccare il riquadro Foto dalla Schermata iniziale se questa è stata aggiunta come riquadro preferito sulla schermata.
- 2 In Foto, scorrere per accedere agli album di foto (tutti, classificati per data, Preferiti) e toccare il riquadro di una foto per aprirla e visualizzarla.

Durante la visualizzazione di una foto, utilizzare le opzioni seguenti:

- · Per visualizzare altre foto, scorrere a sinistra o a destra.
- Quando si tiene premuta una foto, viene visualizzato un breve menu da cui si può scegliere se eliminare, condividere e aggiungere la foto ai preferiti.
- Per ingrandire o ridurre la foto, toccare lo schermo con due dita e allontanarle l'una dall'altra (avvicinarle per ridurre la visualizzazione).

# Riproduzione di un video

 In Foto, scorrere per accedere agli album di foto (tutti, classificati per data, preferiti) e toccare il riquadro di un video per aprirlo e visualizzarlo.

- 2 Toccare il riquadro di un video per visualizzarlo.
- 3 Ruotare il telefono in senso antiorario per la visualizzazione in formato panoramico.
- 4 Eseguire la riproduzione utilizzando i tasti virtuali.

# Condivisione delle foto

- 1 Sulla Schermata iniziale, toccare Foto.
- 2 Trovare la foto che si desidera condividere. Non è possibile caricare le foto sugli album online.
- 3 Tenere premuta la foto, quindi toccare Condividi.
- 4 Scegliere se si desidera condividere o caricare la foto in rete, in un messaggio di testo o in un messaggio e-mail oppure condividerla su SkyDrive.

#### NOTA:

- SkyDrive fa parte di Windows Live, un servizio in rete protetto da password (photos.Jive.com), sul quale e possibile salvare e condividere gratuitamente documenti e foto fino a 25 GB. Tutto cio che occorre fare e registrarsi con il proprio Windows Live ID.
- Questa caratteristica potrebbe non essere disponibile a seconda della regione e lingua.

SUGGERIMENTO! Dopo avere caricato le foto su SkyDrive dal telefono, è possibile recuperarle e modificarle in Windows Live Photo Gallery sul computer senza necessità di connessione alla rete. Sul computer deve essere installato Windows Vista o Windows 7. Per verificare se è installato il programma Windows Live Photo Gallery, fare clic sul pulsante Avvio **2** del computer. Nella casella cerca, immettere 'photo gallery' (galleria fotografica), e nell'elenco dei risultati fare clic su Windows Live Photo Gallery.

# Preferiti nella galleria fotografica

Utilizzare l'album dei Preferiti su Pictures hub presenta il vantaggio di collocare le foto più interessanti in un solo punto per agevolarne la visualizzazione. Le foto nei Preferiti sono le uniche che si possono inserire nella Schermata iniziale (ad esempio quelle che vi rendono felici ogni volta che le vedete).

- 1 Nella Schermata iniziale, toccare **Foto**, quindi trovare una foto e toccarla per aprirla.
- Nel visualizzatore delle foto, tenere premuta la foto, quindi toccare Aggiungi ai Preferiti.

SUGGERIMENTO! Se si desidera aggiungere ai preferiti una foto da un album online: Aprire una foto, toccarla, quindi toccare Salva sul telefono. La foto viene aggiunta alla cartella Foto salvate (in Pictures hub, andare su Tutto > Foto salvate). Trovare la foto, quindi seguire il passo 2 esposto sopra per aggiungere ai preferiti una foto salvata.

### Aggiunta o eliminazione di una didascalia da un'immagine

#### Aggiunta di una didascalia

Vi è la possibilità di aggiungere delle didascalie alle foto che si caricano su Facebook o Windows Live.

- 1 Toccare la foto, quindi toccare Condividi.
- 2 Scegliere un account per caricare la foto.
- 3 Toccare la casella di testo per immettere una didascalia. Sono disponibili 4 secondi di tempo per iniziare a immettere la didascalia; diversamente, la foto viene caricata senza didascalia.
- 4 Toccare Carica.

# Eliminazione di una didascalia

La cancellazione di una didascalia deve essere effettuata dal computer, e solo per le foto che si sono caricate.

- 1 Trovare la foto.
- 2 Registrarsi ed eseguire i passi indicati in Facebook o Windows Live per la cancellazione di una didascalia.

# Aggiungi alle foto le informazioni sulla posizione

Quando alle foto che si scattano si aggiungono le informazioni sulla posizione (GPS), tali informazioni possono essere visualizzate da altri dopo che le foto sono state caricate e condivise. Dopo avere effettuato questa operazione, gli amici possono divertirsi a guardare le foto in una cartella utilizzando Bing and Windows Live Photo Gallery, e anche cercare in rete altre foto come queste, poiché la posizione è integrata nella foto dietro alle scene.

- Nella Schermata iniziale, spostarsi a sinistra nell'elenco delle applicazioni, quindi toccare Impostazioni > Applicazioni > foto e fotocamera.
- 2 Andare su Includi informazioni sulla posizione (GPS) nelle foto scattate.

NOTA: se si desidera che le foto includano questa informazione quando le si carica su Facebook o SkyDrive, attivare l'opzione Mantieni le informazioni sulla posizione durante il caricamento delle immagini.

# Musica e filmati

# Software Zune

Sincronizzare i file con my phone per trasferire la musica e i video dal computer al telefono e viceversa.

# Acquisizione di musica, filmati e podcast da Marketplace

Zune Marketplace è il negozio con una gamma completa dove potrete acquistare buona musica, film, filmati, spettacoli televisivi e altro ancora. Alcuni articoli possono essere riprodotti, scaricati o raccolti gratuitamente. Altri articoli sono disponibili tramite acquisto o per in versione demo.

Vi sono due modi per accedere a Zune Marketplace:

# Download e visualizzazione in streaming direttamente sul telefono

- 1 Sulla Schermata iniziale, toccare Musica e video.
- 2 Andare su Zune, quindi toccare Marketplace.
- 3 Trovare una brano, un album, un artista, o una playlist effettuando una delle azioni seguenti:
- Spostarsi a sinistra o a destra, scorrere nelle categorie disponibili, quindi toccare la voce desiderata.
- Premere il pulsante Cerca, immettere il titolo di una canzone o di un album o il nome di un artista, quindi toccare la voce desiderata.
- 4 Seguire le istruzioni per scaricare la musica, i filmati, le foto e così via nella vostra collezione.

# Per scaricare musica, podcast, filmati, film e spettacoli televisivi sul PC

- 1 Andare su windowsphone.com per installare il software Zune.
- Collegare il telefono al computer con il cavo USB.
- 3 Aprire il software Zune, quindi seguire le istruzioni per scaricare musica, video, foto e altro ancora nella propria raccolta. Se non si è registrati, fare clic su Accedi. Se si dispone di più account Windows Live ID, immettere quello utilizzato al momento della configurazione del telefono.

4 Fare clic su raccolta, quindi trascinare gli oggetti desiderati sull'icona Sincronizza su telefono in basso a sinistra.

NOTA: non tutti gli articoli sono disponibili per l'acquisto, il noleggio, lo scaricamento o il trasferimento. Zune Marketplace non è disponibile in tutti i luoghi e in tutte le lingue. Il contenuto di Zune Marketplace varia a seconda del mercato. Per ulteriori informazioni sull'utilizzo di Zune Marketplace, andare su **Zune.net**.

# Smart DJ

Il software Zune fornisce la funzione Smart DJ. Smart DJ è una funzione che crea una playlist di musica correlata automaticamente. Scegliere un brano o un artista dalla raccolta o da Zune Marketplace e premere **Smart DJ** per creare una nuova playlist in base alla selezione.

NOTA: La caratteristica Smart DJ potrebbe non essere disponibile a seconda della regione e lingua.

| Тіро  | Formato                                                                     | Sincronizzazione dal software Zune                        |
|-------|-----------------------------------------------------------------------------|-----------------------------------------------------------|
| Audio | Estensione: mp3, mp4,<br>m4a, wma<br>Codec: MP3, AAC,<br>WMA                | Estensione: mp3, mp4,<br>m4a, wma<br>Codec: MP3, AAC, WMA |
| Video | Estensione: 3gp, 3g2,<br>mp4, m4v, wmv<br>Codec: MPEG4, H263,<br>H264, VC-1 | Estensione: mp4, m4v, wmv<br>Codec: MPEG4, H.264, VC-1    |

#### Formati supportati

### Riproduzione di musica, filmati e podcast

Windows Phone non è soltanto un telefono, è anche un fantastico lettore di musica e video Zune.

Ascoltare la musica mentre si naviga in rete o si controlla la posta elettronica, trovare i podcast preferiti o guardare un film mentre si è in volo. Non occorre portare con sé altri dispositivi. Windows Phone soddisfa tutte le esigenze di intrattenimento.

- 1 Sulla Schermata iniziale, toccare Musica e video.
- 2 Andare su Zune, quindi toccare Musica, Video o Podcast.
- 3 Trovare ciò che si desidera riprodurre effettuando una delle azioni seguenti:
- Spostarsi a sinistra o a destra, toccare una categoria (come Artisti, Album o Canzoni) e spostarsi in alto o in basso secondo necessità.
- Per cercare Zune Marketplace, toccare in fondo a destra della schermata per visualizzare il menu cerca, quindi toccare il menu di ricerca di marketplace. Inserire il titolo di un brano, di un album o il nome di un'artista sulla pagina di ricerca. (Zune Marketplace potrebbe non essere disponibile in alcuni paesi o regioni.)
- 4 Toccare l'elemento da riprodurre. Per regolare il volume, premere i pulsanti Volume su o Volume giù al lato del telefono.

#### SUGGERIMENTO!

- Vi è un metodo rapido per riprodurre tutta la musica in ordine casuale. Passare a Zune, quindi toccare Riproduzione. Questa icona è accanto a Musica.
- Se si dispone di molti brani in una categoria (come Canzoni o Album), vi è un modo rapido per passare a un punto particolare dell'elenco senza uno scorrimento eccessivo. Ad esempio, se ci si trova all'inizio dell'elenco Brani (nella sezione "a") e si desidera riprodurre un brano che inizia con la lettera "s". Toccare la casella colorata con la lettera "a" al suo interno. Nella griglia con le lettere che viene visualizzata, toccare S.

# Regolazione della riproduzione

 Durante la riproduzione, utilizzare i comandi seguenti per le regolazioni (alcuni comandi non sono disponibili per tutti i tipi di media, come i video).

| Toccare<br>questo | Per fare questo                                                                                                    |
|-------------------|----------------------------------------------------------------------------------------------------|
| 0                 | Musica: toccare l'immagine dell'album, quindi<br>toccare Ripeti per riprodurre ripetutamente la<br>playlist in corso di riproduzione.                                                                                                    |
| ¥                 | Musica: toccare l'immagine dell'album, quindi<br>toccare Casuale per riprodurre i brani della playlist<br>attuale in ordine casuale.                                                                                                    |
| Ø                 | Le classificazioni consentono di organizzare la<br>raccolta musicale: l'ordinamento di brani, artisti<br>o album tramite classificazione consente di<br>visualizzare una panoramica dei file da eliminare<br>per aumentare lo spazio.                                                                                                    |
| Ŧ                 | Musica: toccare per passare all'inizio della canzone<br>in corso di riproduzione o alla canzone precedente<br>della playlist (il comportamento dipende dalla<br>parte della canzone ascoltata fino a questo<br>momento).<br>Video e podcast audio: toccare per andare indietro<br>di sette secondi.<br>Tutto: tenere premuto per riavvolgere il filmato o il |

| Toccare<br>questo | Per fare questo                                                                                      |
|-------------------|----------------------------------------------------------------------------------------------------|
| Ð                 | Musica: toccare per passare alla canzone successiva della playlist.                                  |
|                   | Video e podcast audio: toccare per andare avanti di 30 secondi.                                      |
|                   | Tutto: tenere premuto per procedere rapidamente<br>nel filmato o nel brano in corso di riproduzione. |
|                   | Toccare per effettuare una pausa della<br>riproduzione.                                              |
| €                 | Toccare per avviare la riproduzione.                                                                 |

#### SUGGERIMENTO!

- Durante la riproduzione di canzoni o di podcast audio, è possibile passare ai brani successivi o precedenti della playlist passando a destra o a sinistra.
- Durante la riproduzione dei video, toccare lo schermo per visualizzare i comandi della riproduzione. Premere il pulsante Indietro per ritornare a Musica e Filmati.
- Premere i pulsanti Aumenta volume o Riduci volume per visualizzare i comandi miniaturizzati per la riproduzione. Questo funziona anche quando lo schermo è bloccato.

## Visualizzazione della playlist corrente

Durante la riproduzione di musica, sotto l'immagine dell'album sono visualizzati alcuni brani successivi della playlist. Per visualizzare tutti i brani della playlist, procedere come segue:

- 1 Toccare il nome della canzone attuale (sotto l'immagine dell'album).
- 2 Per nascondere la plavlist, attendere alcuni secondi o premere il pulsante Indietro <a>.</a>

SUGGERIMENTO! Per riprodurre una canzone diversa e per andare in alto o in basso secondo necessità, quindi immettere il nome del brano che si desidera riprodurre.

### Visualizzazione del brano in riproduzione

- 1 Effettuare una delle seguenti azioni:
- Premere il pulsante Aumenta volume o Riduci volume. Sopra i comandi miniaturizzati per la riproduzione è visualizzato il titolo della canzone in corso di riproduzione. Questa funzione è attiva anche quando il telefono è bloccato.
- · In Musica e Filmati, andare su Storia.

#### Visualizzazione delle informazioni relative a un brano

- 1 In **Musica e video**, durante la riproduzione di un brano toccare il nome dell'artista.
- 2 Spostarsi a sinistra o a destra per visualizzare le informazioni (se disponibili), come gli altri album dello stesso artista, le recensioni degli album e le biografie dell'artista.

# Giochi

# Games hub

Da Games hub è possibile effettuare giochi non soltanto sul telefono, ma anche collegarsi ed estendere il gioco al computer e alla console Xbox.

- In evidenza. Su Xbox LIVE potrete leggere le ultime novità sui giochi, i consigli e le tendenze più recenti forniti dal team Xbox LIVE.
- Profilo del giocatore Xbox LIVE. Guardate il vostro profilo per visualizzare i giochi effettuati di recente e la scheda del giocatore, per modificare le informazioni sull'account e anche per personalizzare il proprio avatar.
- Richieste. Visualizzate gli inviti per tuffarvi rapidamente nelle partite, per ricevere gli avvisi sui turni nei giochi a turni o per accettare un suggerimento dal vostro socio per la prossima mossa.
- Raccolta. Visualizzate in un unico punto tutti i giochi Xbox LIVE e gli altri giochi che avete sul telefono.

# Come giocare

Xbox LIVE potrebbe non essere disponibile nella vostra zona. Se è disponibile e desiderate fare delle partite, utilizzate un account Xbox LIVE esistente o crearne uno. Per poter effettuare una partita, occorre installare il gioco sul telefono.

- 1 Sulla Schermata iniziale, toccare Giochi.
- 2 Spostarsi a sinistra su Raccolta e toccare per aprire un gioco già acquistato. Se si desidera effettuare una partita Xbox LIVE, occorre registrarsi a Xbox LIVE.
- 3 Se si desidera vedere se si è ricevuto un invito o la notifica di un turno, andare su Richieste. Se si desidera effettuare una partita con un amico, ma non si dispone di alcun gioco

sul telefono che permetta la partecipazione di più giocatori, andare al fondo della raccolta, quindi toccare Acquisisci altri giochi per visualizzare i giochi che si possono provare o acquistare su Marketplace.

NOTA: Xbox LIVE potrebbe non essere disponibile nel paese o nella regione di appartenenza.

# Radio FM

Come ascoltare la musica e le notizie sulla radio FM. Per ascoltare la radio FM occorre collegare la cuffia in dotazione, che svolge la funzione di antenna.

# Ascolto di una stazione

- 1 Collegare la cuffia in dotazione al dispositivo. (funge da antenna).
- 2 Sulla Schermata iniziale, toccare Musica e video.
- 3 Andare su Zune, quindi toccare Radio.
- 4 Per selezionare una stazione, procedere come segue:
- Spostarsi a sinistra a destra per spostarsi in alto o in basso sullo schermo. (Se si salta invece di spostarsi, si passa alle stazioni più potenti e si saltano quelle deboli).
- Quando si preme a lungo un tasto sulla radio, viene visualizzato un breve menu con le impostazioni relative all'inserimento nella schermata di Avvio, alle impostazioni, all'altoparlante in modalità radio.
- Toccare Preferiti per visualizzare le stazioni preferite.

#### SUGGERIMENTO!

- Toccare Riproduzione (b) o Pausa (l) per avviare o interrompere la riproduzione.
- Quando lo schermo è bloccato, premere i pulsanti Aumenta volume e Riduci volume per visualizzare i comandi miniaturizzati della riproduzione. Vi è la possibilità di utilizzare i comandi per effettuare una pausa o riprendere la radio o per passare alla stazione successiva o precedente.

NOTA: cambiando canali, si potrebbero visualizzare delle informazioni su ciascuna stazione, come il genere e la canzone o il programma in corso. Sono le singole stazioni a scegliere le trasmissioni, quindi potrebbero non essere visibili informazioni relative a ciascuna stazione.

# Aggiunta o rimozione di una stazione preferita

Per sintonizzarsi più rapidamente sulle stazioni, cercate di aggiungerne alcune preferite.

- 1 Sintonizzazione a una stazione.
- 2 Effettuare una delle seguenti azioni:
- Per aggiungere la stazione ai preferiti, toccare Aggiungi preferito (\*).
- Per rimuovere la stazione dai preferiti, toccare Rimuovi preferito (\*).

SUGGERIMENTO! Per visualizzare le stazioni preferite, toccare Preferiti. È inoltre possibile aggiungere la stazione preferita alla Schermata iniziale tenendo premuto il numero della stazione.

### Commutazione tra le modalità vivavoce e auricolare

- 1 Durante l'ascolto di una stazione, tenere premuto il numero della stazione.
- 2 Toccare modalità radio: cuffie o modalità radio: altoparlante per alternare le due opzioni.

### Commutazione tra le zone radiofoniche

Se si effettuano viaggi internazionali, potrebbe essere necessario modificare la regolazione della regione della radio per ascoltare la radio FM all'estero. Se si modifica questa impostazione, non dimenticare di ritornare all'impostazione originale al ritorno a casa.

- 1 Durante l'ascolto di una stazione, tenere premuto il numero della stazione.
- 2 Toccare Impostazioni.
- 3 Sulla schermata Radio, toccare la casella Regione, quindi il nome corrispondente alla regione radiofonica desiderata.

# Utilità

# Impostazione di un allarme

- Toccare Sulla Schermata iniziale per accedere all'elenco delle applicazioni e toccare l'applicazione Sveglie 6.
- 2 Se si desidera aggiungere una nuova sveglia, toccare ⊕ sulla barra del menu delle opzioni in basso. Sono disponibili alcuni allarmi preimpostati che è possibile attivare.
- 3 Toccare Ora per impostare l'ora in cui si desidera che suoni l'allarme.
- 4 Impostare la ripetizione. Le icone indicano il giorno feriale selezionato.
- 5 Selezionare il suono preferito e il nome. Una volta effettuata l'impostazione della sveglia, toccare nella parte bassa della pagina.

# Uso dell<u>a c</u>alcolatrice

- Toccare Sulla Schermata iniziale per accedere all'elenco delle applicazioni e toccare l'applicazione Calcolatrice
- 2 Toccare i pulsanti numerici per immettere i numeri.
- 3 Per calcoli semplici, toccare la funzione necessaria (+, -, x o  $\div$ ), seguita da =.
- 4 Per calcoli più complessi, passare alla modalità panoramica dello schermo, quindi selezionare sin, cos, tan, log, e così via.

# Aggiunt<u>a d</u>i un evento al calendario

- Toccare Sulla Schermata iniziale per accedere all'elenco delle applicazioni e toccare l'applicazione Calendario
- 2 Toccare 🕀 per creare un nuovo appuntamento.
- 3 Toccare Soggetto per creare il titolo dell'appuntamento.
- 4 Toccare Località per inserire il luogo dell'appuntamento.
- 5 Toccare Quando scegliere la data, quindi scegliere l'ora di inizio dell'appuntamento desiderata.
- 6 Toccare Per quanto tempo per selezionare la durata dell'appuntamento.
- 7 Se si desidera impostare un promemoria, le occorrenze e lo stato, toccare Altri dettagli e selezionare le opzioni desiderate.
- 8 Se si desidera aggiungere dei partecipanti all'appuntamento, toccare Aggiungi qualcuno per selezionare un contatto. Si può anche verificare se si tratta di un contatto privato e aggiungere un appunto.
- 9 Toccare Salva per salvare l'evento nel calendario. Un quadratino colorato contrassegna tutti i giorni del calendario per i quali sono stati salvati degli appuntamenti. Nel momento di inizio fissato viene emesso un allarme che aiuta a mantenere l'organizzazione.
- Potrebbe essere necessario modificare o cancellare i dettagli dell'appuntamento. Toccare per modificarlo o toccare
   per rimuoverli.

# Ufficio

È possibile gestire e visualizzare i file documento. I tipi di file supportati sono doc, docx, txt, xls e xlsx.

- 1 Toccare ⊙ sulla Schermata iniziale per accedere all'elenco delle applicazioni e toccare l'applicazione Office .
- 2 Per creare una nota, toccare nuovo sul menu per tenere traccia di ogni cosa a casa, a scuola o al lavoro. Per visualizzare tutte le note, toccare blocchi appunti sul menu.
- 3 Per visualizzare o modificare file Explore Excel, Explore Word, Explore PowerPoint, andare su Documenti.
- 4 Tenere premuto un file in Telefono su percorsi per visualizzare le opzioni di invio, eliminazione e proprietà.

# Applicazioni Windows

- Innanzi tutto, impostare un account Windows. Inserire il nome utente e la password.
- 2 Dopo la registrazione, i vostri contatti, gli indirizzi e-mail e il calendario dell'account Windows si sincronizzano automaticamente con Windows Phone 7.5.

SUGGERIMENTO! Se si modifica l'account Windows Live ID dopo la registrazione o se lo si elimina, eseguire il passo seguente: Applicazioni > Impostazioni > sistema > e-mail e account > aggiungi un account > Tenere premuto Window Live ID per sincronizzare o eliminare.

## Mappe \*

È possibile controllare la posizione corrente e ricevere indicazioni per raggiungere la destinazione desiderata. Windows Phone 7.5 deve essere collegato a Wi-Fi o 3G/GPRS.

(\* le opzioni disponibili possono variare in base all'impostazione di regione e lingua)

#### Esplora dintorni

Toccare per cercare luoghi nelle vicinanze della posizione corrente. Questa funzione fornisce risultati specifici relativi ad una posizione e offre consigli sui ristoranti, i negozi e altro ancora nelle vicinanze. Facendo clic su uno dei collegamenti vengono visualizzate le informazioni generali e i commenti dei siti più famosi creati dagli utenti.

#### indicazioni stradali

Toccare ① e immettere la posizione di partenza e di arrivo per ricevere le indicazioni stradali. Viene mostrato come andare dall'inizio al termine del percorso, con dettagli come la distanza e il tempo necessario. È inoltre possibile scegliere i dettagli del percorso relativi alla modalità pedonale \$ e automobilistica

#### me

Toccare 
per cercare la posizione. Questa posizione corrisponde al luogo in cui si trova il telefono. Per visualizzare la posizione in modo più specifico, toccare due volte o pizzicare e estendere lo schermo.

Vi è inoltre la possibilità di incollarlo nella Schermata iniziale o di condividerlo tramite messaggi o hotmail.

#### cerca

Toccare @ e inserire la posizione che si desidera ricercare. La mappa verrà spostata sulla posizione.

NOTA: attivando l'opzione Vista aerea nella parte bassa della pagina spostandosi in alto e toccandola, è possibile cercare la posizione in aria. Descrive inoltre gli edifici e i dintorni nelle vicinanze.

## Marketplace

Marketplace permette di scaricare le applicazioni utili, la musica e i giochi. Se si installano applicazioni da Marketplace, queste vengono visualizzate nell'elenco delle applicazioni. Se si installano giochi da Marketplace, questi vengono visualizzati nell'applicazione Giochi.

- Toccare Sulla Schermata iniziale per accedere all'elenco delle applicazioni e toccare l'applicazione Marketplace.
   È inoltre possibile toccare il riquadro Marketplace sulla Schermata iniziale.
- 2 Marketplace dispone di cinque categorie: LG apps store, applicazioni, giochi, musica e podcast. Selezionare l'elemento che si desidera installare o scaricare.

NOTA: La caratteristica Musica e podcast potrebbe non essere disponibile a seconda della regione e lingua.

# Hotmail

L'account Hotmail viene impostato durante la prima configurazione del telefono. A seconda delle impostazioni di sincronizzazione, Hotmail viene sincronizzato automaticamente con il vostro account Windows in rete.

L'elenco delle conversazioni in ingresso è la visualizzazione Hotmail predefinita.

Premere il pulsante Menu, quindi toccare Aggiorna per inviare o ricevere nuovi messaggi e-mail e sincronizzare la posta con l'account Windows sul Web.

# ll Web

# Browser

Il browser consente di accedere a un meraviglioso e colorato mondo di musica, notizie, sport, giochi e caricare molto altro direttamente sul telefono cellulare. Ovunque e in ogni momento.

## Accesso al Web

- Toccare Sulla Schermata iniziale per accedere all'elenco delle applicazioni e toccare l'applicazione Internet Explorer. È inoltre possibile toccare il riquadro Internet Explorer sulla Schermata iniziale.
- 2 Si passerà al sito Web.

**NOTA:** quando si effettua la connessione a questi servizi e si scarica del contenuto, viene applicato un costo aggiuntivo. Verificare le tariffe applicate dal proprio provider di servizi.

## Utilizzo della barra degli strumenti Web

1 Toccare 🙆 per aggiornare la pagina Web.

## Utilizzo delle opzioni

Toccare la barra delle opzioni Menu per trovare ulteriori opzioni.

schede: consente di utilizzare le schede come navigatore per passare da una serie di pagine all'altra.

recenti: consente di visualizzare l'elenco degli elementi visualizzati di recente (cronologia) e accedere al collegamento.

**preferiti:** consente di accedere/modificare le pagine dei preferiti e quelle della cronologia.

**aggiungi ai preferiti:** consente di aggiungere la pagina ai preferiti.

condividi la pagina: consente di inviare il collegamento della pagina tramite E-mail o Messaggi.

**aggiungi a Start:** consente di aggiungere la pagina alla Schermata iniziale per un avvio rapido.

impostazioni: per ulteriori informazioni, fare riferimento a "Impostazioni" a pagina 81.

# Connettività

## Bluetooth

Attivazione della funzione wireless Bluetooth

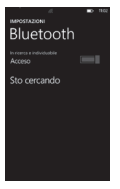

- 2 Toccare Impostazioni > Sistema > Bluetooth.
- 3 Per attivare il Bluetooth, trascinare la barra di scorrimento dello stato su Acceso.
- 4 Consente di avviare la ricerca di dispositivi Bluetooth.
- 5 Toccare un dispositivo da associare.

#### Collegamento a un auricolare Bluetooth

Una volta effettuata la connessione, è possibile collegarsi a un dispositivo Bluetooth a piacere.

 Se la funzione Bluetooth è disattivata, toccare Bluetooth per attivarla. Nell'elenco dei dispositivi Bluetooth, toccare il nome del dispositivo connesso nell'elenco.

- Quando si desidera disattivare il Bluetooth, andare su Impostazioni, quindi toccare Bluetooth e fare scorrere l'indicatore a sinistra nella posizione Off.
- Una volta configurato il Bluetooth, Windows Phone 7.5 lo riconosce quando è attivato.

 Windows Phone 7.5 non supporta la funzionalità di trasferimento file via Bluetooth tra telefoni cellulari. Per ulteriori informazioni sul Bluetooth, consultare le DOMANDE FREQUENTI.

# Wi-Fi

Come utilizzare le possibilità di collegamento a reti senza fili del telefono per attivare e connettersi a una rete di area locale senza fili (WLAN) compatibile con gli standard IEEE 802.11 b/g/n. Vi è la possibilità di connettersi a internet o ad altri dispositivi in rete dovunque sia disponibile un punto di accesso o una connessione wireless. Questo dispositivo si serve di una frequenza non armonizzata e può essere utilizzato in tutti i paesi europei. La rete WLAN può essere utilizzata nell'UE senza restrizioni in ambienti chiusi, ma non può essere utilizzata all'aperto in Francia.

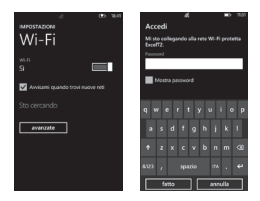

#### Connessione a una rete wireless

- 1 Nella Schermata iniziale, toccare la freccia 🕥 per accedere all'elenco delle applicazioni.
- 2 Toccare Impostazioni > Sistema > Wi-Fi per effettuare la connessione a una rete wireless.
- 3 Spostare l'indicatore scorrevole su On per attivare le connessioni wireless. Nella maggior parte dei casi saranno visibili reti protette e non protette.

- 4 Ora toccare la rete alla quale si desidera connettersi.
- 5 Sulla schermata successiva, toccare i campi testuali. Immettere quindi il nome utente o la password.
- 6 Toccare fatto per terminare.

#### NOTA:

- Per proteggere il dispositivo dalla connessione accidentale a una rete indesiderata con lo stesso nome, viene visualizzato questo avvertimento. Toccare connessione se si è sicuri che si tratti della rete corretta.
- · Per aggiungere reti nascoste, toccare avanzate nel menu Wi-Fi.

## Modifica della connessione Wi-Fi

Supponiamo che sia necessario modificare le impostazioni di una rete wireless o che la rete non venga visualizzata.

- Ritornare alla schermata Impostazioni Wi-Fi per selezionare la rete da modificare, quindi tenere premuta la rete che si desidera modificare.
- 2 Toccare modifica per modificare le informazioni raccolte dal nuovo Windows Phone.
- 3 Se si desidera modificare il nome utente e la password, scorrere nelle impostazioni di rete.
- 4 Se si desidera aggiungere o modificare informazioni sul server proxy, procedere ora. Tenere premuto per visualizzare le opzioni sul server proxy.
- 5 Se si desidera modificare le informazioni di rete, immetterle nei campi appropriati. Le informazioni sulla nuova configurazione devono essere fornite dal vostro gestore di rete.

#### NOTA:

 Scorrere in giù per visualizzare le altre opzioni di rete. Queste informazioni devono essere immesse automaticamente in Windows Phone 7.5 quando esso identifica la vostra rete.

- Per disattivare una rete wireless, ritornare alla schermata Impostazioni, quindi portare Wi-Fi su Disattivato.
- Quando si riattiva il Wi-Fi, il telefono tiene in memoria le impostazioni di rete e si connette automaticamente.

## **Condivisione Internet**

Condivisione della connessione dati 3G del cellulare su Wi-Fi con massimo 5 utenti. Questa funzione viene disattivata automaticamente se non viene utilizzata per alcuni minuti.

- 2 Toccare Impostazioni > Sistema > Condivisione Internet.
- 3 Per attivare la Condivisione Internet, trascinare l'indicatore di scorrimento della condivisione su Attivato.

## SmartShare

Informazioni sull'utilizzo di SmartShare compatibile con il servizio Digital Living Network Alliance (DLNA) che consente di riprodurre contenuti sul telefono mediante dispositivi DLNA DMR a casa con una rete Wi-Fi.

Prima di iniziare occorre attivare la funzione Wi-Fi e aggiungere un profilo di connessione di rete Wi-Fi.

- Alcuni file non possono essere riprodotti sui dispositivi compatibili con DLNA-DMR.
- La riproduzione potrebbe essere ritardata, a seconda della connessione di rete e dei lettori DLNA DMR collegati.

#### Riproduzione dei file su un altro dispositivo DLNA-DMR

- 1 Sulla Schermata iniziale, toccare la freccia 💿 per accedere all'elenco delle applicazioni e selezionare SmartShare.
- 2 Accertarsi che il telefono sia collegato alla rete Wi-Fi domestica, quindi selezionare un dispositivo sorgente e di destinazione.
- 3 È possibile riprodurre in streaming i video, la musica e le foto su LG Windows Phone (o sul server compatibile DLNA) in una TVa DLNA TV, stereo, PC Windows 7 o su altri dispositivi elettronici.
- 4 Selezionare le foto, la musica e i video da riprodurre in streaming e utilizzare la funzione SmartShare.

- La riproduzione potrebbe essere ritardata, a seconda della connessione alla rete e del server connesso.
- È possibile trovare dispositivi abilitati DLNA DMR soltanto se sono accesi.

# Impostazioni

In questo menu è possibile personalizzare le impostazioni del telefono. Toccare 💽 sulla Schermata iniziale per accedere all'elenco delle applicazioni e toccare **Impostazioni**.

# sistema

#### suonerie e suoni

Impostare Suoneria e Vibrazione, quindi selezionare Suoneria, Nuovo messaggio di testo, Nuovo messaggio vocale, Nuovo messaggio e-mail.

Impostare un suono per Promemoria, Uso tasti, Blocco e sblocco, Tutte le altre notifiche.

#### Tema

Modificate lo sfondo del telefono e l'accento del colore a seconda del vostro umore di oggi, di questa settimana o del mese.

#### modalità Aereo

Si possono commutare simultaneamente le comunicazioni Wi-Fi e Bluetooth. Vi è comunque la possibilità di commutare separatamente la connessione Wi-Fi e Bluetooth.

#### Wi-Fi

Attivare la funzione Wi-Fi per connettersi alle reti Wi-Fi disponibili.

Impostazioni Wi-Fi - Consente di impostare la notifica della rete o aggiungere la rete Wi-Fi.

## Bluetooth

Cercare e connettersi ai dispositivi Bluetooth.

#### internet condiviso

Stai condividendo la rete dati tramite Wi-Fi con 5 utenti.

## e-mail e account

Impostare e-mail, contatti, Facebook e altro.

## blocco e sfondo

Impostare per modificare lo sfondo e lo spegnimento dello schermo.

Commutare per impostare la password creandone.

## posizione

Le applicazioni per le quali sono stati precedentemente abilitati i servizi sulla posizione possono ora accedere alla posizione attuale.

## rete cellulare

Impostare la connessione dati e il roaming dati.

Commutare per impostare la connessione 3G e selezionare la rete.

## risparmia batteria

- Risparmia batteria sempre attivo quando la batteria è quasi scarica.
- · Attivare subito Risparmia batteria fino alla prossima ricarica.

#### data e ora

Impostare la data, l'ora e la fascia oraria

## luminosità

Regolare la luminosità dello schermo.

#### tastiera

Impostare la lingua della tastiera. Esistono le opzioni Suggerisci testo e evidenzia le parole contenenti errori grammaticali, Correggi le parole contenenti errori grammaticali, Inserisci uno spazio dopo avere selezionato un suggerimento, Inserisci un punto dopo il doppio clic sulla barra spaziatrice, Inserisci una lettera maiuscola all'inizio di una frase.

#### regione e lingua

Impostare Visualizza lingua, Formato regione, Data breve, Data estesa, Primo giorno della settimana, Localizzazione del sistema e Browser e cerca lingua.

## facilità di accesso

Impostare la modalità TTY/TDD

#### comandi vocali

- · Attiva il riconoscimento vocale in rete
- · Usa i comandi vocali con il telefono bloccato
- · Riproduci conferma audio

#### trova il telefono

Mappare, fare squillare, bloccare o rimuovere il telefono da windowsphone.live.com

Se si smarrisce il telefono, questa funzione consente di ritrovarlo. Andare sul sito windowsphone.live.com e registrare la Windows Live ID e la password.

NOTA: Questa caratteristica potrebbe non essere disponibile a seconda della regione e lingua.

#### aggiornamento telefono

Viene inviata una notifica quando sono stati trovati nuovi aggiornamenti. Utilizzate la vostra connessione dati mobili per verificare gli aggiornamenti.

#### informazioni su

Consente di visualizzare le informazioni legali e controllare lo stato del telefono e la relativa versione software.

#### ripristino del telefono

Questa operazione cancellerà tutto il contenuto personale, incluse le applicazioni acquistate o scaricate.

## feedback

Invia un feedback per aiutare a migliorare Windows Phone

# applicazioni

## attività in background

Le app in questo elenco continuano a funzionare in background, anche quando non sono aperte.

## giochi

Collega a Xbox LIVE Sì/No.

## Internet Explorer

Verificare:

Consenti l'accesso alla mia posizione, Consenti cookie nel telefono, Mostra suggerimenti di Bing mentre scrivo, Consenti a Internet Explorer di raccogliere i dati della mia cronologia.

- Naviga come Scegliere tra Telefono o Computer.
- Apri link di altre Applicazioni
   Scegliere tra Una nuova scheda o Nella scheda attiva.
- elimina cronologia
   Elimina tutti i file temporanei, la cronologia, i cookie e le
   password salvate da Internet Explorer.

#### mappe \*

- · Cambia l'orientamento della mappa per le indicazioni stradali
  - Ruota in base alla direzione attuale
  - Orienta sempre a nord
- · Usa la mia posizione Sì/No
- elimina la cronologia

   (\* le opzioni disponibili possono variare in base all'impostazione di regione e lingua)
- 84 E906 | Guida per l'utente

#### SMS/MMS

Imposta la conferma di recapito SMS Sì/No. Imposta MMS di gruppo Sì/No.

#### Musica e video

Collega a Zune Sì/No.

Offre un'esperienza musica e video eccezionale grazie ai download delle immagini degli artisti, l'attivazione di Smart DJ e molto altro.

Selezionare Scarica i nuovi episodi dei podcast solo con il Wi-Fi.

NOTA: Questa caratteristica potrebbe non essere disponibile a seconda della regione e lingua.

## Ufficio

Nome utente

Immettere le proprie informazioni utente per potersi identificare nei commenti e agevolare la collaborazione e il rilevamento dei documenti.

SharePoint

Selezionare per aprire il collegamento di SharePoint nell'hub Office.

- Server UAG Impostazione del server UAG.
- Reimposta Office Consente di ripristinare le impostazioni predefinite di Office. (eliminare tutte le impostazioni di Office, i file locali e i file offline).

#### contatti

- importa contatti SIM
- filtra l'elenco di contatti
- Ordina elenco per Nome/Cognome
- · Visualizza nomi per Nome Cognome/Cognome, Nome
- · Usa la mia posizione Sì/No

## telefono

Impostare il numero della segreteria. Mostra il mio numero a tutti / nessuno / i miei contatti Trasferimento chiamate Si/No Chiamata internazionale Si/No Protezione della SIM Si/No

#### foto e fotocamera

Impostare le opzioni seguenti.

Attivazione/disattivazione di Tocca lo schermo per scattare foto Attivazione/disattivazione di Tieni premuto il pulsante della fotocamera per attivare il telefono.

Attivazione/disattivazione di Evita l'accensione accidentale della fotocamera con il telefono bloccato.

Attivazione/disattivazione di Includi dati della posizione nelle foto.

Attivazione/disattivazione di Mantieni le informazioni sulla posizione durante il caricamento delle immagini.

Attivazione/disattivazione di Carica automaticamente su SkyDrive.

## radio

Impostare le opzioni internazionali. Nord America / Mondo / Giappone

## Cerca

- Attivazione/disattivazione di Attiva/Usa la mia posizione. Utilizza la posizione per fornire i migliori risultati di ricerca locali.
- Verificare :

Invia dati sulla posizione per Microsoft Tag \* Il pulsante Cerca funziona anche dalla schermata di blocco Ottenere suggerimenti da Bing durante la digitazione \* Consenti a Microsoft di salvare e usare le immagini delle ricerche della funzione Leggi.

(\* le opzioni disponibili possono variare in base all'impostazione di regione e lingua)

 elimina cronologia
 Elimina i termini di ricerca digitati in precedenza, le ricerche video e di musica dal telefono.

# Accessori

Sono disponibili numerosi accessori per il telefono cellulare (venduti separatamente). È possibile selezionare queste opzioni in base alle esigenze di comunicazione personali. Per verificarne la disponibilità, rivolgersi al rivenditore di zona. Gli articoli descritti di seguito potrebbero essere opzionali.

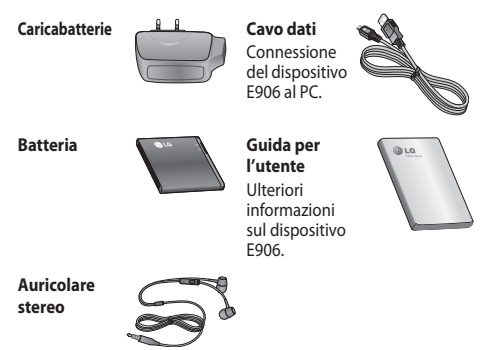

- · Si raccomanda di utilizzare solo accessori opzionali prodotti da LG.
- L'uso di accessori non autorizzati potrebbe rendere nulla la garanzia.
- Gli accessori sono diversi a seconda dei Paesi.

#### Temperature di utilizzo

Max: +55 °C (scaricamento), +45 °C (in carica)

Min: -10°C

| Declaration of Conform                                                                                                    | nity 🕞                                | LG Electronics              |
|----------------------------------------------------------------------------------------------------|---------------------------------------|-----------------------------|
| Suppliers Details                                                                                                    |                                       |                             |
| Name                                                                                                    |                                       |                             |
| LG Electronics Inc                                                                                                    |                                       |                             |
| Address                                                                                                    |                                       |                             |
| LG Twin Tower 20, Yeouido-dong, Yeongdeungpo                                                                                                    | ⊢gu Seoul, Korea 150-72               | 21                          |
| Product Details                                                                                                    |                                       |                             |
| Product Name                                                                                                    |                                       |                             |
| GSM 850 / E-GSM 900 / DCS 1800 / PCS 1900 Qu                                                                                                    | ad Band and WCDMA Te                  | rminal Equipment            |
| Model Name                                                                                                    |                                       | -                           |
| E906                                                                                                    | ACC                                   |                             |
| Trade Name                                                                                                    | n'i nz                                | K(!)                        |
| LG                                                                                                    |                                       |                             |
| Applicable Standards Details                                                                                                    |                                       |                             |
| R&TTE Directive 1999/5/EC                                                                                                    |                                       |                             |
| EN 301 489-01 V1.8.1 / EN 301 489-07 V1.3.1 / E<br>EN 301 489-19 V1.2.1 / EN 301 489-24 V1.5.1<br>EN 300 328 V1.7.1<br>EN 60950-1:2006+A11:2009<br>EN 50360-2001 /AC-2006/ EN62209-1:2006 / EN6<br>EN 301 511 V9.0.2 | N 301 489-17 V2.1.1 /<br>32209-2-2010 |                             |
| EN 301 908-1 V4.2.1 / EN 301 908-2 V4.2.1                                                                                                    |                                       |                             |
| Supplementary Information                                                                                                    |                                       |                             |
| The conformity to above standards is verified by the folio                                                                                                    | owing Notified Body(BABT)             |                             |
| BABT, Forsyth House, Churchfield Road, Walton-on-Tha<br>Notified Body Identification Number : 0168                                                                                                    | mes, Surrey, KT12 2TD, Unit           | ad Kingdom                  |
| Declaration                                                                                                    |                                       |                             |
| I hereby declare under our sole responsibility<br>that the product mentioned above to which this<br>declaration relates complies with the above mentioned<br>standards, regulation and directives                    | Name Doo Haeng Lee / Director         | Issued Date<br>24. Aug 2011 |
| LG Electronics Inc EU Representative<br>Veluwezoom 15, 1327 AE Almere, The Netherlands                                                                                                    | Signature of represen                 | itative                     |

# DOMANDE FREQUENTI

Prima di contattare l'assistenza, verificare se i problemi riscontrati con il telefono sono descritti in questa sezione.

| Categoria                         | Sotto-<br>categoria                   | Domanda                                                                                      | Risposta                                                                                                    |
|-----------------------------------|---------------------------------------|----------------------------------------------------------------------------------------------|----------------------------------------------------------------------------------------------------|
|                                   |                                       |                                                                                              | * Verificare che non siano collegati<br>auricolari al telefono.                                                                                                    |
|                                   |                                       | È possibile                                                                                  | <ul> <li>Assicurarsi che il dispositivo sia<br/>connesso all'auricolare stereo.</li> </ul>                                                                             |
| Bluetooth Auricolare<br>Bluetooth | Auricolare<br>Bluetooth               | ascoltare la<br>musica su<br>un auricolare<br>Bluetooth<br>remoto                            | <ul> <li>Assicurarsi che il formato audio<br/>che si sta tentando di ascoltare sia<br/>supportato dall'auricolare.</li> </ul>                                          |
|                                   |                                       |                                                                                              | <ul> <li>Assicurarsi che la distanza tra<br/>l'auricolare e il dispositivo non<br/>superi 10 metri e che non siano<br/>separati da pareti o altri ostacoli.</li> </ul> |
| Bluetooth                         | Auricolare<br>Bluetooth               | Non è possibile<br>ascoltare la<br>suoneria video<br>su un auricolare<br>Bluetooth<br>remoto | Non è supportata. Se si desidera<br>ascoltare una suoneria video,<br>utilizzare il jack auricolare al posto<br>dell'auricolare Bluetooth.                              |
|                                   |                                       |                                                                                              | HFP (Profilo Vivavoce)                                                                                                    |
|                                   |                                       |                                                                                              | HSP (Profilo Auricolare)                                                                                                    |
| Bluetooth                         | Profilo<br>supportato da<br>Bluetooth | Quali profili sono<br>supportati per                                                         | A2DP(Profilo di distribuzione audio<br>avanzato)                                                                                                    |
|                                   |                                       | Windows Phone<br>7.5?                                                                        | AVRCP(Profilo di controllo remoto<br>audio/video)                                                                                                    |
|                                   |                                       |                                                                                              | PBAP(Profilo di accesso della guida telefonica)                                                                                                    |

| Categoria | Sotto-<br>categoria          | Domanda                                                                                                    | Risposta                                                                         |
|-----------|------------------------------|----------------------------------------------------------------------------------------------------|----------------------------------------------------------------------------------|
| Bluetooth | Connessione<br>Bluetooth     | Quali sono<br>le funzioni<br>disponibili tramite<br>Bluetooth?                                                                                                    | La connessione all'auricolare<br>stereo/mono e al kit per auto è<br>disponibile. |
| Bluetooth | Connessione<br>Bluetooth     | È possibile<br>utilizzare<br>Internet quando<br>si esegue la<br>sincronizzazione<br>tra il telefono<br>e il PC?                                                                                                    | Non è supportata.                                                                |
|           |                              | PC sia connesso<br>a una LAN<br>cablata).                                                                                                    |                                                                                  |
| Bluetooth | Trasmissione dei<br>contatti | Esiste un modo<br>per trasferire i<br>dati relativi ai<br>contatti a un altro<br>telefono tramite<br>Bluetooth?<br>Es.) I contatti di<br>un altro telefono<br>possono essere<br>trasferiti sul<br>proprio telefono<br>tramite BT. | Non è supportata.                                                                |
| Bluetooth | Stampa                       | È possibile<br>stampare<br>documenti MS<br>Office (MS Word,<br>Excel, PDF, ecc.)<br>tramite BT o<br>wireless?                                                                                                    | Non è supportata.                                                                |

| Categoria | Sotto-<br>categoria      | Domanda                                                                                                    | Risposta                                                                                                    |
|-----------|--------------------------|----------------------------------------------------------------------------------------------------|----------------------------------------------------------------------------------------------------|
| Dati      | Backup                   | Come si possono<br>importare i<br>contatti dal<br>vecchio telefono<br>a Window<br>Phone 7?                            | Inserire la vecchia scheda SIM nel<br>nuovo telefono, quindi selezionare<br>Impostazioni. Andare in<br>Applicazioni, toccare Contatti<br>> Importa contatti SIM.<br>• Non è possibile eseguire questa<br>operazione con Zune.                               |
| Dati      | Sincronizzazione         | Quali sono i limiti<br>correlati alla<br>sincronizzazione<br>dati tra Windows<br>Phone 7.5 e<br>il PC?                | In Window Phone 7, viene utilizzata<br>l'applicazione "Zune" anziché<br>"Activesync".<br>Il limite di Zune è che, durante la<br>sincronizzazione (musica, video<br>e immagini), non è possibile<br>riprodurre i file sul telefono.                          |
| Dati      | Sincronizzazione         | Come si esegue la<br>sincronizzazione<br>tra il telefono e il<br>PC in Windows<br>Vista e Win7?                       | Tramite l'applicazione Microsoft<br>"Zune", che è possibile scaricare dal<br>sito Web MS.                                                                                                    |
| Varie     | Durata della<br>chiamata | La durata della<br>chiamata viene<br>calcolata in<br>maniera diversa<br>a seconda del<br>modello (es.<br>2G/3G, CDMA) | Modello CDMA: la durata della<br>chiamata viene calcolata dal<br>momento in cui si preme "chiama"<br>dopo aver composto un numero.<br>Modello 2G/3G: la durata della<br>chiamata viene calcolata dal<br>momento in cui viene stabilita la<br>comunicazione. |
| Varie     | E-mail                   | Dove si possono<br>trovare le<br>impostazioni dei<br>server POP3 e<br>SMTP?                                           | Per assistenza, rivolgersi<br>all'amministratore del sisterna<br>e-mail.                                                                                                    |

| Categoria            | Sotto-<br>categoria | Domanda                                                                                                    | Risposta                                                                                                    |
|----------------------|---------------------|----------------------------------------------------------------------------------------------------|----------------------------------------------------------------------------------------------------|
| Varie                | Active X            | Active X è<br>supportato<br>come PC?                                                                                           | No, non è supportato.                                                                                                    |
| Funzione<br>telefono | Batteria            | Come si può<br>verificare se<br>la batteria è<br>completamente<br>carica?                                                      | Lo stato di carica della batteria<br>viene visualizzato nella parte<br>superiore dello schermo.                                                                                                    |
| Funzione<br>telefono | Opzione W&P         | È possibile<br>utilizzare<br>l'opzione W<br>(Wait) e P<br>(Pause) quando<br>si salva il numero<br>di telefono nei<br>contatti? | Si, è possibile. Tuttavia, è<br>supportata solo utilizzando la<br>tastiera hardware. Non è supportata<br>per la tastiera sullo schermo.                                                                                                    |
| Funzione<br>telefono | Office Mobile       | È possibile<br>modificare i file<br>nelle applicazioni<br>Office mobile?                                                       | È solo possibile leggerli.<br>- Microsoft Office Mobile non<br>supporta tutte le funzioni<br>disponibili in Microsoft Office<br>2010.<br>Se un documento presenta<br>un contenuto non supportato<br>in Office Mobile, è comunque<br>possibile aprire il documento sul<br>telefono, ma il contenuto non<br>supportato non verà visualizzato. |

| Categoria            | Sotto-<br>categoria      | Domanda                                                                                                    | Risposta                                                                                                    |
|----------------------|--------------------------|----------------------------------------------------------------------------------------------------|----------------------------------------------------------------------------------------------------|
| Funzione<br>telefono |                          | Come si imposta<br>la suoneria?                                                                                             | Per impostare la suoneria, accedere<br>all'elenco delle applicazioni<br>e toccare <b>Impostazioni</b> ><br><b>Suonerie e suoni</b> .                                                                                                    |
|                      | Impostazioni<br>suoneria |                                                                                                    | Esistono diversi tipi di avvisi e<br>suonerie che è possibile assegnare<br>a diverse persone.                                                                                                    |
|                      |                          | Sulla Schermata iniziale, toccare<br><b>Persone</b> > il contatto da<br>modificare > <b>Modifica</b> ><br><b>Suoneria</b> . |                                                                                                    |
| Funzione<br>telefono | Impostazioni<br>suoneria | Come si imposta<br>la musica<br>preferita come<br>suoneria?                                                                 | Nel software Zune, aggiungere<br>i file musicali MP3 o WMA al<br>software Zune e modificare<br>il genere del file musicale in<br>"Suoneria". Sinoronizzare il file con<br>il telefono, Sul telefono, andare<br>a Impostazioni -> Suoneria<br>e suoni, toccare Suoneria<br>viene visualizzata la suoneria<br>personalizzata.<br>Il brano deve avere le seguenti<br>caratteristiche:<br>- Massimo 39 secondi durata<br>- Inferiore a 1 MB<br>- Solo formato MP3 o WAV<br>- File protetti DRM non consentiti |

| Categoria            | Sotto-<br>categoria               | Domanda                                                        | Risposta                                                                                                    |
|----------------------|-----------------------------------|----------------------------------------------------------------|----------------------------------------------------------------------------------------------------|
| Funzione<br>telefono | Lingua<br>supportata              | È possibile<br>modificare la<br>lingua?                        | Windows Phone 7.5 supporta 6<br>lingue diverse (tedesco, inglese<br>(Stati Uniti e Regno Unito),<br>spagnolo, francese, italiano).<br>Se si desidera modificare<br>le impostazioni, toccare<br>Impostazioni > Zona e lingua<br>> Lingua visualizzata. |
| Funzione<br>telefono | Impostazioni<br>audio             | Come impostare<br>l'audio del<br>sistema e la<br>suoneria?     | È possibile regolare la musica, la<br>suoneria e l'audio del sistema con i<br>tasti volume.<br>• Andare a "Impostazioni ><br>suonerie e suoni"                                                                                                    |
| Funzione<br>telefono | lmpostazione<br>dell'ora          | Come si imposta<br>l'ora sul telefono?                         | Elenco delle applicazioni ><br>Impostazioni > data e ora ><br>Imposta automaticamente<br>l'indicatore scorrevole su No ><br>Imposta l'ora                                                                                                    |
| Funzione<br>telefono | YouTube                           | È possibile<br>visualizzare i<br>videoclip da<br>YouTube?      | È possibile tramite l'uso del lettore<br>YouTube di Marketplace.<br>Il lettore YouTube di Marketplace<br>potrebbe non essere disponibile in<br>alcuni paesi o regioni.                                                                                |
| Funzione<br>telefono | Tempo di durata<br>della batteria | Qual è la durata<br>di conversazione<br>di questo<br>telefono? | Chiamata: 360 min. (basata su 3G)<br>Durata standby: 350 ore                                                                                                    |

| Categoria            | Sotto-<br>categoria      | Domanda                                                                                                  | Risposta                                                                                                    |
|----------------------|--------------------------|----------------------------------------------------------------------------------------------------|----------------------------------------------------------------------------------------------------|
| Funzione<br>telefono | fotocamera               | Esiste qualche<br>possibilità<br>di salvare o<br>cancellare una<br>foto, subito dopo<br>lo scatto?       | La foto viene salvata<br>automaticamente.<br>Passare a Visualizzatore di immagini<br>spostandosi sulla destra.<br>Tenere premuta la foto scattata.<br>Visualizzare le opzioni disponibili.<br>(ad es. Aggiungi a preferiti,<br>Elimina ecc.). |
| Funzione<br>telefono | E-mail                   | È possibile<br>impostare il<br>filtraggio delle<br>e-mail?                                               | ll filtraggio delle e-mail è possibile<br>tramite l'uso del pulsante "Cerca".                                                                                                    |
| Funzione<br>telefono | E-mail                   | È possibile<br>impostare il<br>suono di allarme<br>quando si riceve<br>un'e-mail?                        | [Passaggi]<br>Impostazioni > Suonerie e<br>suoni ><br>Nuova e-mail > Scegli                                                                                                    |
| Funzione<br>telefono | impostazioni<br>browser  | Come posso<br>modificare le<br>impostazioni<br>della privacy e di<br>altri browser?                      | Accedere a Impostazioni ><br>Applicazioni > Internet<br>Explorer per eliminare i cookie.<br>Inoltre, è possibile disattivare la<br>condivisione della posizione tramite<br>Impostazioni > Sistema ><br>Posizione.                             |
| Funzione<br>telefono | Sensore di<br>prossimità | Come è possibile<br>mantenere<br>lo schermo<br>LCD acceso<br>durante una<br>conversazione<br>telefonica? | Il sensore di prossimità del telefono<br>è progettato per spegnere lo<br>schermo LCD per impostazione<br>predefinita durante una chiamata.                                                                                                    |

| Categoria            | Sotto-<br>categoria | Domanda                                                                                                    | Risposta                                                                                                    |
|----------------------|---------------------|----------------------------------------------------------------------------------------------------|----------------------------------------------------------------------------------------------------|
| Funzione<br>telefono | Blocco della SIM    | È possibile<br>utilizzare la<br>scheda SIM<br>fornita da<br>un operatore<br>diverso?                          | Rivolgersi al punto vendita in<br>cui è stato acquistato il telefono,<br>per verificare che la scheda SIM<br>sia attiva.<br>Se la scheda SIM non è bloccata,<br>alcune funzioni o servizi potrebbero<br>non essere disponibili a causa<br>delle impostazioni del telefono<br>o della rete. |
| Funzione<br>telefono | Blocco della SIM    | Nel caso in cui<br>la scheda SIM di<br>Windows Phone<br>sia bloccata<br>è possibile<br>rivolgersi a LG?       | Il blocco della scheda SIM dipende<br>dall'operatore di rete presso il quale<br>è stato acquistato Windows Phone.<br>Rivolgeria all'operatore di rete o al<br>punto vendita presso cui è stato<br>acquistato Windows Phone.                                                                |
| Funzione<br>telefono |                     | Adobe Flash<br>è supportato<br>(simile al browser<br>del PC)?                                                 | Non è supportato.                                                                                                    |
| Funzione<br>telefono |                     | È supportato<br>il servizio di<br>streaming?                                                                  | Alcuni protocolli di streaming<br>non sono supportati (ad esempio<br>RTSP). HTTP-Progressive e IIS<br>Smooth Streaming sono supportati<br>a seconda del sito Web visitato e<br>dall'applicazione utilizzata.                                                                               |
| Spec.<br>telefono    | Banda               | La tecnologia<br>GSM è Quad<br>band, tri-band o<br>dual-band? (ad<br>esempio: 1900<br>Mhz, 900, 1800,<br>850) | Supporto della tecnologia Quad band.                                                                                                    |

| Categoria                | Sotto-<br>categoria                                           | Domanda                                                                                                   | Risposta                                                                                                    |
|--------------------------|---------------------------------------------------------------|----------------------------------------------------------------------------------------------------|----------------------------------------------------------------------------------------------------|
| Spec.<br>telefono        | Spec. telefono                                                | È possibile<br>utilizzare il<br>dispositivo GPS<br>esterno?                                               | No. II dispositivo Windows Phone<br>7.5 dispone di un'unità GPS<br>integrata.                                                                                     |
| Wi-Fi                    | Semplice<br>richiesta di<br>informazioni<br>relative al Wi-Fi | Qual è la funzione<br>del Wi-Fi<br>(collegamento a<br>reti senza fili)?                                   | Vi è la possibilità di connettersi<br>a internet o ad altri dispositivi in<br>rete dovunque sia disponibile un<br>punto di accesso o una connessione<br>wireless. |
| Wi-Fi                    | Semplice<br>richiesta di<br>informazioni<br>relative al Wi-Fi | L'operatore<br>fornisce<br>assistenza relativa<br>al Wi-Fi?                                               | No. Gli utenti possono accedere<br>a Internet trarnite AP (punto di<br>accesso).                                                                                  |
| Soluzione di<br>recupero | Password<br>mancante                                          | Cosa fare quando<br>si dimentica la<br>password?<br>Come ottenere la<br>password se viene<br>dimenticata? | Rivolgersi al proprio operatore.                                                                                                    |

| Categoria                                                                 | Sotto-<br>categoria                                | Domanda                                                                                                    | Risposta                                                                                                    |
|---------------------------------------------------------------------------|----------------------------------------------------|----------------------------------------------------------------------------------------------------|----------------------------------------------------------------------------------------------------|
| Impostazioni<br>Soluzione di predefinite<br>recupero Aggiornamento<br>Web |                                                    |                                                                                                    | 1. Impostazioni predefinite.<br>Accedere all'elenco delle<br>applicazioni > <b>Impostazioni</b> ><br><b>Informazioni su &gt; Ripristino</b><br><b>del telefono</b> .                                                                                                    |
|                                                                           |                                                    |                                                                                                    | La reimpostazione del telefono<br>consente di cancellare tutti i<br>contenuti personali, incluse le<br>applicazioni acquistate e scaricate,<br>e ripristinare le impostazioni di<br>fabbrica.                                                                                                    |
|                                                                           | lmpostazioni<br>predefinite<br>Aggiomamento<br>Web | Come si<br>reimposta il<br>telefono per<br>migliorare le<br>prestazioni?<br>Come si esegue<br>l'aggiornamento<br>del software<br>del telefono per<br>migliorare le | <ol> <li>Provare ad aggiornare l'ultima<br/>versione SW tramite Web/II teléfono<br/>riceve automaticamente le notifiche<br/>degli aggiornamenti Windows<br/>Phone Update e gli aggiornamenti<br/>vengono installati sul teléfono<br/>utilizzando II software Zune in<br/>esecuzione sul proprio PC, quando<br/>lo si connette al teléfono.</li> </ol> |
|                                                                           | prestazioni?                                       | Se il software Zune non è stato<br>ancora installato, accedere a<br><b>www.windowsphone.com</b> per<br>l'installazione.                                            |                                                                                                    |
|                                                                           |                                                    |                                                                                                    | Attenzione!<br>Scegliendo l'ogzione "Impostazioni<br>predefinite", i dati utente verranno<br>CANCELIAT.<br>Il cliente DEVE effettuare il backup<br>PRIMA di eseguire il ingristino<br>delle impostazioni predefinite e<br>l'aggiomamento Web.                                                                                                    |

| Categoria                | Sotto-<br>categoria                               | Domanda                                                                                                    | Risposta                                                                                                    |
|--------------------------|---------------------------------------------------|----------------------------------------------------------------------------------------------------|----------------------------------------------------------------------------------------------------|
|                          |                                                   |                                                                                                    | 1. Impostazioni predefinite.<br>Accedere all'elenco Applicazioni ><br>Impostazioni > Informazioni<br>su > Ripristina il telefono.                                                                                                    |
|                          |                                                   | La reimpostazione del telefono<br>consente di cancellare tutti i<br>contenuti personali, incluse le<br>applicazioni acquistate e scaricate,<br>e ripristinare le impostazioni di<br>fabbrica. |                                                                                                    |
| Soluzione di<br>recupero | Soluzione di Impostazioni<br>recupero predefinite | Come intervenire<br>se le prestazioni si<br>riducono?                                                                                                    | 2. Provare ad aggiornare l'ultima<br>versione SW tramite Web.Il teléfono<br>riseve automaticamente le notifiche<br>degli aggiornamenti Windows<br>Phone Update e gli aggiornamenti<br>vengono installati sui teléfono<br>utilizzando il software Zune in<br>esecuzione sul proprio PC, quando<br>lo si connette al teléfono.<br>Se il software Zune non è stato<br>ancora installato, accedere a<br>www.windowsphone.com per |
|                          |                                                   |                                                                                                    | l'installazione.<br>* <b>Attenzione</b><br>In caso di Ripristino di fabbrica e                                                                                                    |
|                          |                                                   |                                                                                                    | aggiornamento Web, tutti i dati<br>utente verranno eliminati.<br>È necessario, quindi, creare prima<br>un backup.                                                                                                    |

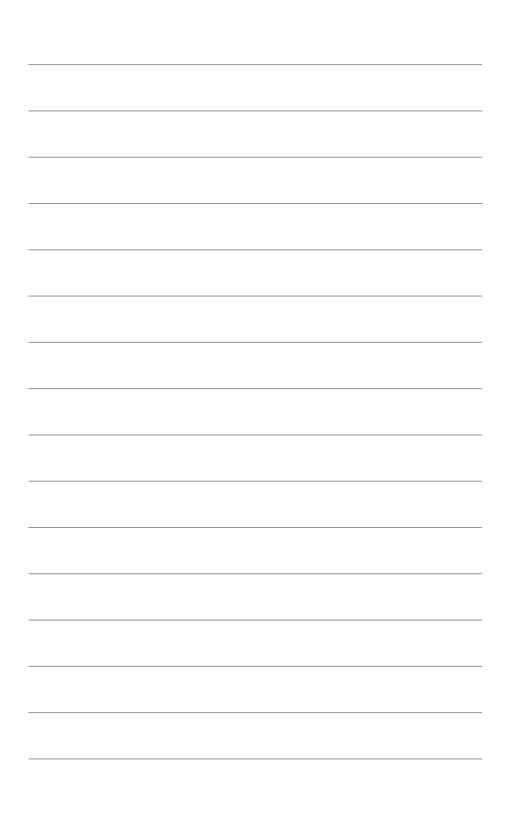

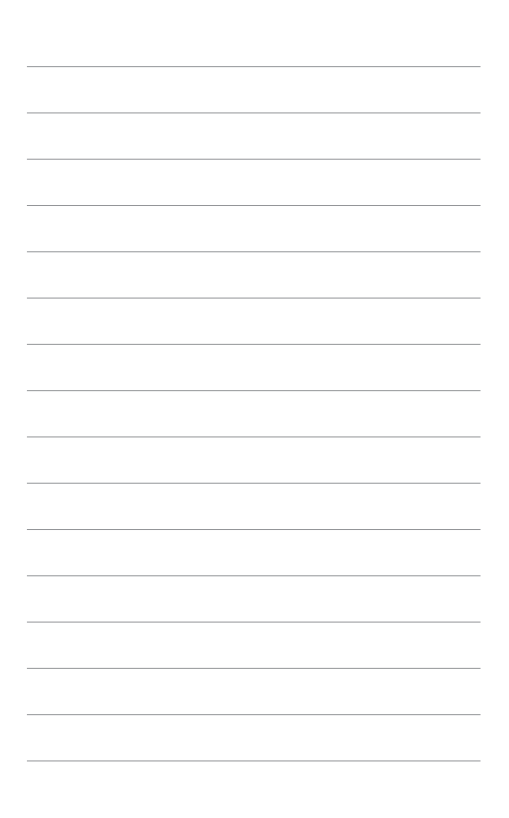

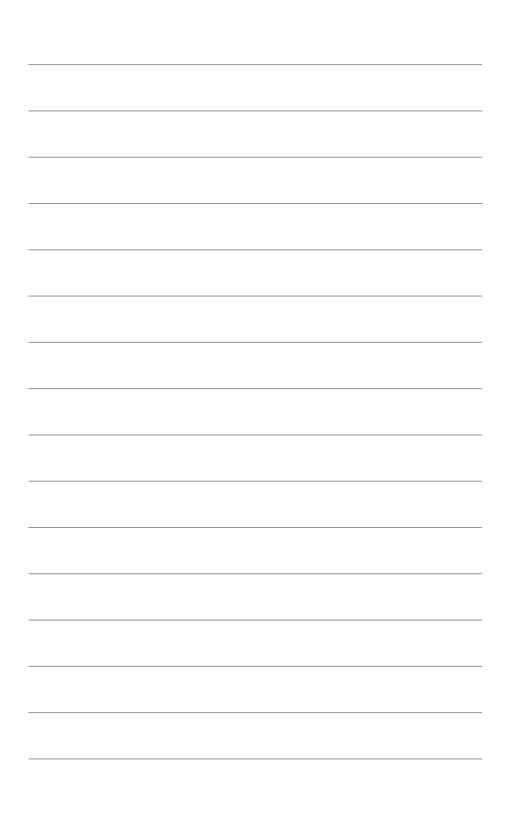

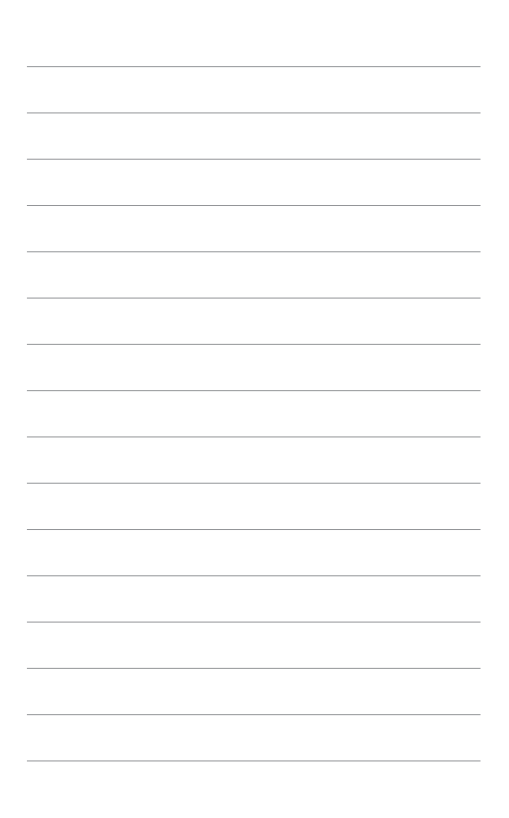